2007 - 18 - 06 J. 53

620 Soffware. Estructuras recticulares Ruaumo Ko-programa.

6.20.004202 BS 6.20

105

٠. **\*** 

1806 620 X

#### ACTUALIZACIÓN DEL SOFTWARE PARA EL ANÁLISIS DE ESTRUCTURAS RETICULARES POR EL MÉTODO DE LOS DESPLAZAMIENTOS Y PRE-PROCESADOR PARA EL PROGRAMA RUAUMOKO

#### AUTOR: DIEGO PATRICIO SÁNCHEZ BUSTAMANTE

Tesis de grado previa a la obtención del título de Ingeniero Civil

INGENIERÍA CIVIL

Loja, Ecuador 11 de julio de 2007

Aprobado POR:

Ing. Humberto Ramírez DIRECTOR

JUAD GENDE ......

Ing. Marlon Valarezo VOCAL

Ing. Jorge Luís Palacios PRESIDENTE DEL TRIBUNAL

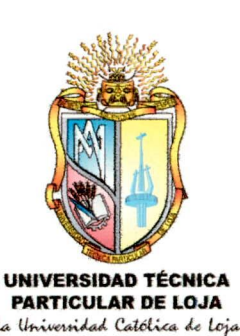

UNIVERSIDAD TÉCNICA PARTICULAR DE LOJA

# **ESCUELA DE INGENIERÍA CIVIL**

# "ACTUALIZACIÓN DEL SOFTWARE PARA EL ANÁLISIS DE ESTRUCTURAS RETICULARES POR EL MÉTODO DE LOS DESPLAZAMIENTOS Y PRE-PROCESADOR PARA EL PROGRAMA RUAUMOKO"

Tesis Previa a la obtención del título de Ingeniero Civil

AUTOR:

Diego Patricio Sánchez Bustamante

DIRECTOR:

Ing. Humberto Joel Ramírez Romero

LOJA – ECUADOR ABRIL / 2007

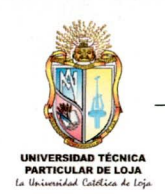

Ing. Humberto Ramírez Romero DIRECTOR DE TESIS

## CERTIFICA:

Haber dirigido y revisado la tesis previa a la obtención del titulo de Ingeniero Civil, que ha sido elaborada por el alumno, Diego Patricio Sánchez Bustamante, por lo que autorizo su presentación y sustentación.

Particular que pongo en conocimiento para los fines consiguientes.

Ing. Humberto Ramírez Romero DIRECTOR DE TESIS

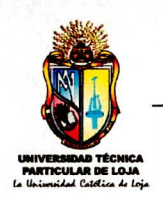

### AUTORIA

El presente software: conceptos, análisis, criterios, algoritmos son de exclusiva responsabilidad del autor.

Diego Patricio Sánchez Bustamante

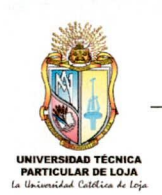

## CESIÓN DE DERECHOS

Diego Patricio Sánchez Bustamante, declara conocer y aceptar la disposición del Art. 67 del Estatuto Orgánico de la Universidad Técnica Particular de Loja, que en su parte pertinente textualmente dice: "Forman parte del patrimonio de la Universidad la propiedad intelectual de investigaciones, trabajos científicos o técnicos y tesis de grado que se realicen a través, o con el apoyo financiero, académico o institucional operativo de la Universidad". Por lo tanto renuncio a los derechos de propiedad del presente trabajo

Diego Patricio Sánchez Bustamante

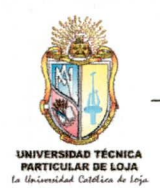

#### AGRADECIMIENTO

Mi más sincero agradecimiento a la Universidad Técnica Particular de Loja, institución que me brindo la oportunidad de formarme tanto profesionalmente como humanamente para el servicio de la colectividad; a los docentes de la Escuela de Ingeniería Civil por saberme llevar por la senda del conocimiento y la integridad; y a todas aquellas personas que de una u otra manera aportaron con su valiosa ayuda para la culminación de mis estudios superiores.

De manera muy especial al Ing. Humberto Ramírez profesor de la Escuela de Ingeniería Civil quien con su vasta experiencia, ideas, aportes y paciencia supo dirigirme y asesorarme acertadamente para la realización y la consecución de la presente tesis.

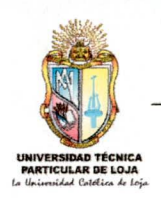

#### DEDICATORIA

Este trabajo lo dedico a Dios mi creador, protector y guía.

A mis Padres: Por darme la vida, por su ejemplo de trabajo, sacrificio, paciencia, amor y apoyo incondicional quienes jamás desmayaron por verme convertido en un profesional.

A mi hermana que con su cariño y ayuda desinteresada ha sido aliada permanente para alcanzar este objetivo.

A mis abuelitos, tíos y primos que con su apoyo me alentaron a seguir adelante.

**Diego Sánchez** 

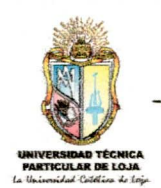

# **ESQUEMA DE CONTENIDOS**

# **CAPÍTULO 1: GENERALIDADES**

- **1.1 Antecedentes**
- 1.2 Formulación del problema
- 1.3 Objetivo
- 1.4 Justificación
- 1.5 ¿Qué es lo nuevo en ADES 2007 v1.0?

# CAPÍTULO 2: INSTALACIÓN Y REQUERIMIENTOS MÍNIMOS

# **CAPÍTULO 3: INTERFAZ DEL USUARIO**

- 3.1 Comando ADES2007 en la barra de menú de Microsoft Excel
- 3.2 Herramientas en la ventana principal
- 3.3 Barras de Menús
- 3.4 Barras de Herramientas
- 3.5 Selector e indicador de estados y combinaciones de carga
- 3.6 Enlace con el archivo de datos
- 3.7 Eventos del Mouse
- 3.8 Eventos del teclado

# **CAPÍTULO 4: MENÚS**

#### 4.1 Menú Archivo

- 4.1.1 Modelo nuevo
- 4.1.2 Abrir estructura
- 4.1.3 Guardar
- 4.1.4 Guardar Como...

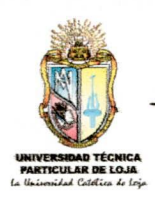

- 4.1.5 Exportar a RUAUMOKO 2D
- 4.1.6 Salir de ADES 2007

#### 4.2 Menú Editar

- 4.2.1 Elemento nudo
- 4.2.2 Elemento barra
- 4.2.3 Seleccionar todo
- 4.2.4 Reseleccionar elementos
- 4.2.5 Deseleccionar elementos
- 4.2.6 Eliminar elementos
- 4.2.7 Opciones
- 4.2.8 Actualizar el archivo de datos

#### 4.3 Menú Vista

- 4.3.1 Redibujar estructura
- 4.3.2 Número de barras
- 4.3.3 Número de nudos
- 4.3.4 Cargas en las barras
- 4.3.5 Cargas en los nudos
- 4.3.6 Îndices de rigidez
- 4.3.7 Formato de impresión
- 4.3.8 Tabla peso/nudos
- 4.3.9 Datos Gen/Ruaum.
- 4.3.10 Mostrar áreas

#### 4.4 Menú Definir

- 4.4.1 Propiedades de material
- 4.4.2 Rótulas plásticas
- 4.4.3 Crear nudos
- 4.4.4 Crear barras
- 4.4.5 Secciones
- 4.4.6 Estados de carga
- 4.4.7 Combinaciones de carga
- 4.4.8 Funciones dinámicas (acelerogramas)
- 4.4.9 Origen de pesos

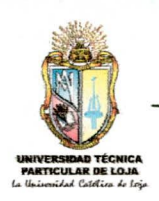

#### 4.4.10 Pesos centros/masas

#### 4.5 Menú Asignar

- 4.5.1 Restricciones
- 4.5.2 Sección / barras
- 4.5.3 Carga distribuida en los miembros
- 4.5.4 Carga puntual en los miembros
- 4.5.5 Carga en nudos
- 4.5.6 Peso en nudos
- 4.5.7 Orientación ejes locales

#### 4.6 Menú Analizar

- 4.6.1 Set Opciones de análisis
- 4.6.2 Check datos /Ruaumoko
- 4.6.3 Run ADES 2007

#### 4.7 Menú Puente

- 4.7.1 Asistente de puentes
- 4.7.2 Definir camiones
- 4.7.3 Crear áreas
- 4.7.4 Asignar cargas a la áreas
- 4.7.5 Ver número de las áreas
- 4.7.6 Ver carga en las áreas

#### 4.8 Menú Mostrar

- 4.8.1 Archivo de datos
- 4.8.2 Reacciones
- 4.8.3 Desplazamientos
- 4.8.4 Esfuerzos en barras
- 4.8.5 Diagramas

# CAPÍTULO 5: BARRA DE HERRAMIENTAS

# CAPÍTULO 6: DESCRIPCIÓN DE LOS NUEVOS COMANDOS DE ADES 2007 v1.€

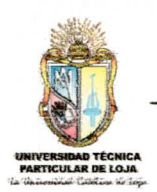

- 6.1 Minimizar
- 6.2 Preferencias del nuevo modelo
- 6.3 Creación y visualización de diversas vistas
- 6.4 Generación de combinaciones de carga
- 6.5 Visualización de diagramas (cortante, momento flector)
- 6.6 Definición de sismos por el Código Ecuatoriano de la Construcción (CEC 2000)

# CAPÍTULO 7: EJEMPLOS DE APLICACIÓN

- 7.1 Calculo sísmico estático (CEC 2000)
- 7.2 Puente por el método AASHTO 92
- 7.3 DDBD Estático
- 7.4 Análisis no lineal de historia en el tiempo

# **CAPÍTULO 8: CONCLUSIONES Y RECOMENDACIONES**

- 8.1 Conclusiones
- 8.2 Recomendaciones

# **CAPÍTULO 9: BIBLIOGRAFÍA**

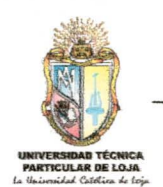

# PRESENTACIÓN

ADES (Análisis de estructuras reticulares por el método de los desplazamientos), es un software para PCs bajo el entorno de Microsoft Excel que corre en el sistema operativo de Microsoft Windows, por lo que el entorno es familiar. La interfaz gráfica intuitiva proporciona barras de herramientas personalizadas, flotantes. Todas las herramientas esenciales están al alcance del usuario para ayudar a modelar su estructura de forma más rápida. Otra característica es el comando de ayuda que sirve de guía para cualquier tema.

ADES permite controlar la totalidad del proceso de modelado de la estructura de forma óptima, gracias al interfaz 3D y 2D que posee.

ADES constituye un instrumento académico importantísimo para docentes, estudiantes de Ingeniería Civil y carreras afines, cuya principal finalidad es la de realizar cálculos complejos y largos de una forma rápida y exacta, que de hacerlos manualmente nos consumiría excesivo tiempo produciendo vacíos de aprendizaje en el estudiante debido al corto tiempo de clases que se imparten.

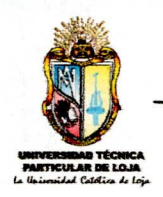

# CAPÍTULO 1: GENERALIDADES

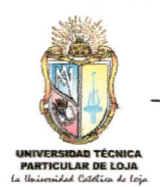

## GENERALIDADES

### 1.1 ANTECEDENTES

El Ing. Ramiro Vargas desarrolló el tema de tesis denominado ADES 2006 v1.0 que es un software que se encuentra a código libre con la finalidad de que cada vez se siga actualizando con nuevos tipos de estructuras. En esta primera actualización se trató de eliminar algunos bugs que presentó dicho software, para luego ingresarle nuevas funciones y formas estructurales.

Cabe recalcar que ADES en su primera versión tuvo pocos bugs y que por lo contrario es un proyecto muy bien depurado.

En la actualidad la Universidad Técnica Particular de Loja (UTPL), cuenta con mucha información sobre el tema en diversos tipos de materiales como: libros, folletos, papers, tesis, etc. Además de que este tema es basado en la Tesis del Ing. Ramiro Vargas, del cual se puede obtener valiosísima información de los comandos, eventos etc., que el programa está utilizando.

La UTPL a través de los cittes como es la Unidad de Ingeniería Civil, Geología y Minas (UCG) busca implementar proyectos que contribuyan de alguna manera tanto en el campo investigativo como educativo. El presente proyecto cuyo fin es contribuir en ambos campos antes mencionados se enmarca dentro de los intereses de la UCG, pretendiendo con su investigación conseguir algunos cambios positivos en el árga de "Estructuras".

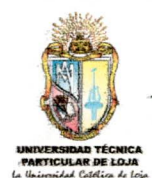

# 1.2 FORMULACIÓN DEL PROBLEMA

Con el objetivo de mejorar y agilizar los conocimientos en la rama de Estructuras. Ing. Ramiro Vargas (realizador) y el Ing. Humberto Ramírez (asesor) han propuesto un software llamado "ADES", que resuelve pórticos, armaduras, parrillas, etc. en dos y tres dimensiones.

En la actualidad con el avance de la informática y las telecomunicaciones, se vuelve más rápido, fácil y confiable el análisis de estructuras de gran complejidad, y a la vez que nos ayuda a comprender cómo se comportan las estructuras bajo diversos estados de cargas y condiciones

Por esto es que se ha pensado en seguir mejorando este novedoso software con nuevas opciones y nuevas formas estructurales, para que todos los estudiantes de ingeniería civit tengan una ayuda didáctica valiosa de comprobación de los ejercicios propuestos en las diferentes clases de estructuras.

La ayuda de Microsoft Excel unido al lenguaje de programación de Visual Basic nos proporciona una herramienta rápida y fácil de automatización de rutinas, en el caso de que no se utilizara esta ayuda, se demoraría mucho tiempo en el diseño de este software.

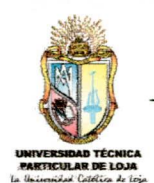

### 1.3 OBJETIVO

Mejorar el software "ADES 2006 V1.0" con nuevas opciones de manejo y formas estructurales, capaz de presentar en forma detallada los pasos de cálculo de la estructura seleccionada.

### 1.4 JUSTIFICACIÓN

La utilización de este software permitirá agilizar el avance significativo de la materia de Estructuras, ya que al realizar el análisis de estructuras manualmente o con la ayuda de una buena calculadora el tiempo que se utiliza es muy considerable, además se debe considerar de que sin la ayuda de este software en clases no se puede desarrollar suficientes ejercicios ni estructuras grandes, ya que es difícil de manejar bases de datos grandes tanto manualmente o con la ayuda de una buena calculadora.

Al quedar el software a código abierto servirá a los estudiantes para que manejen mejor el Microsoft Excel orientado a Macros, no solamente con el objeto de inspirar a nuevos profesionales en formación a automatizar los conceptos que cada vez van adquiriendo en la rama de Ingeniería Civil, sino a que comprendan como funcionan otros software estructurales como el ETABS, SAP 2000, ROBOT MILLENIUN, etc., y que no se siga creyendo que estos son "cajas negras" que no se sabe que es lo que hace en su interior. La aplicación del proyecto debe ser inmediata para visualizar posibles errores que tenga el software para proceder a la corrección de los mismos.

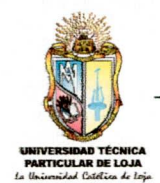

# 1.5 ¿QUÉ ES LO NUEVO EN ADES 2007 V1.0?

Con la nueva versión de ADES 2007 v2.0 se puede realizar combinaciones de carga, generación de varias vistas, cálculo de fuerzas sísmicas estáticas, opción minimizar, análisis de puentes de un solo carril por varios métodos.

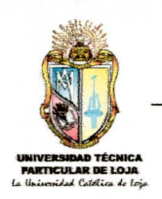

# <u>CAPÍTULO 2: INSTALACIÓN Y</u> <u>REQUERIMIENTOS MÍNIMOS</u>

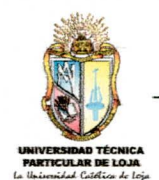

# **INSTALACIÓN Y REQUERIMIENTOS MÍNIMOS**

#### REQUERIMIENTOS

ADES 2007 trabaja bajo el entorno de Microsoft Excel, para lo cual se recomienda tener instalado en su computador, las versiones 2000,2003 ó 2007 de este software.

El sistema operativo debe de ser Microsoft Windows 98, ME, NT, 2000, XP, Vista.

El navegador de Internet debe ser Internet Explorer 5.x o superior.

#### CONFIGURACIONES

 - La configuración de la notación decimal del sistema operativo debe ser con punto (.)

- Idioma del sistema operativo español o ingles.

- En el nivel de seguridad de macros debe ser nivel medio o bajo (menú Herramientas >Opciones >Seguridad >Seguridad de Macros en Excel 2000 ó 2003. En Microsoft Excel 2007 click en el botón de office>Opciones de Excel>centros de confianza>configuración del centro de confianza>configuración de macros>Habilitar todas las macros (no recomendado; puede ejecutarse código posiblemente peligroso)>Aceptar.)

Botón de Office =

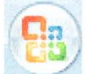

#### INSTALACIÓN

- Haga click en setup y escoja el idioma en que saldrán los mensajes de la instalación.
- 2. En el instante de que pida una contraseña o serial escriba la siguiente: RDYK6-DYK6R-YK6RD-K6RDY-6RDYK, o cópiela del archivo serial.txt.

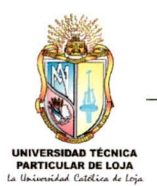

| 👼 Instalación                | de ADES 2007 v1.00                                                                                                    |
|------------------------------|----------------------------------------------------------------------------------------------------|
|                              | Introduzca la contraseña<br>Este instalador está protegido con contraseña.                                                                                                    |
| Contraseña d                 | Se requiere una contraseña para iniciar la instalación de ADES 2007.<br>Escriba la contraseña y haga clic en "Siguiente".<br>Si no conoce la contraseña haga clic en "Cancelar" para cancelar la<br>instalación. |
| •••••••<br>Copyright (212007 | VIIA.<br>< Atrás Siguiente > Cancelar                                                                                                    |

 Haga click en siguiente hasta llegar a una ventana en donde posee dos opciones, la una de reiniciar el equipo y la otra de no reiniciar el equipo. Escoja la de reiniciar el equipo para que se actualice la Pc con las librerías que utiliza ADES 2007.

Al momento que ejecuta ADES 2007 aparecerá una ventana en la que pide que debe salir de ADES 2007 para que se instalen todas sus funciones, esto es normal y solo se pedirá una sola vez (Sólo en Microsoft Excel 2003).

1

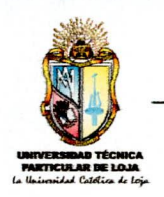

# CAPÍTULO 3: INTERFAZ DEL USUARIO

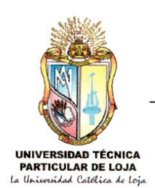

# INTERFAZ DEL USUARIO

# 3.1 COMANDO ADES2007 EN LA BARRA DE MENÚ DE MICROSOFT EXCEL 4 Ades2007

Este comando tiene la función de activar los menús y las barras de herramientas de ADES 2007 cuando estas no están visibles, ya sea por que el usuario cerró la ventana de ADES 2007 por error o para hacer alguna operación en una hoja de cálculo u otro motivo. Este comando sólo aparece cuando se abre el programa.

Para localizar este comando en Microsoft Excel 2007 haga click en la pestaña complementos.

# 3.2 HERRAMIENTAS EN LA VENTANA PRINCIPAL

Cuando el usuario ha iniciado un modelo en blanco, o ha abierto un archivo existente, la apariencia de la ventana de ADES 2007 cambia; a continuación se muestra un bosquejo de principales partes y funciones.

| Icono <u>Nombre estructur</u> a                                                                                                    | Minimizar |
|----------------------------------------------------------------------------------------------------|-----------|
| ADES 2007 v1.0 - pueteje.e\$t ( Puente )                                                                                                    |           |
| Archivo Editar Vista Definimir Asignar Analizar Puente Mostrar   □ □ □ □ □ □ □ □ □ □ □ □ □ □ □ □ □ □ □ □ □ □ □ □ □ □ □ □ □ □ □ □ □ □ □ □ □ □ □ □ □ □ □ □ □ □ □ □ □ □ □ □ □ □ □ □ □ □ □ □ □ □ □ □ □ □ □ □ □ □ □ □ □ □ □ □ □ □ □ □ □ □ □ □ □ □ □ □ □ □ □ □ □ □ □ □ □ □ □ □ □ □ □ □ □ □ □ □ □ □ □ □ □ □ □ □ □ □ □ □ □ □ □ |           |
| → Zoom +/-<br>→ Barra de menús<br>→ Barra de herramientas                                                                                                    |           |
| Rotación de ejes<br>estructura para obtene<br>una mejor visualización                                                                                                    | y<br>er   |

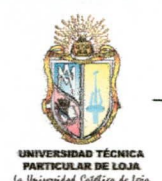

# 3.3 BARRAS DE MENÚS

La barra de menús agrupa comandos que están intencionalmente unidos de acuerdo a la función que realizan y a la importancia de los mismos, el programa cuenta con los siguientes menús: Archivo, Editar, Vista, Definir, Asignar, Analizar, Puente, Mostrar.

La barra de menú tiene fas siguientes características:

Al empezar ADES la mayoría de los menús se encuentran in-habilitadas; pero, cuando se abre un archivo existente o se crea un modelo en blanco, se activan casi todas, esto depende del tipo de estructura que se éste utilizando y también si se ha corrido la estructura.

Cuando se ha ejecutado el análisis aparece un candado que se cierra, por lo tanto, también se deshabilitan la mayoría de los menús que permiten modelar la estructura, esto es con la finalidad de que no se afteren îas respuestas del programa. Para volver al modo de diseño, se debe hacer click en el candado, con el cual se borra todas las respuestas, pudiendo hacer más cambios en la modelación de la estructura.

## 3.4 BARRAS DE HERRAMIENTAS

Las barras de herramientas representan a cada una de los comandos que se encuentran en las barras de menú, son comandos de acceso directo que nos ayudan a modelar más rápido la estructura.

#### Descripción de las barras de herramientas de ADES 2007 v1.0

🗈 📄 🔚 Esta barra equivale al menú archivo.

P All rs dr Igual al menú Edición.

 $33 \implies 4 4 5 5 5$  Corresponde al menú Asignar.

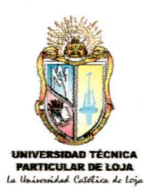

| 1 F | Corresponde al menú | analizar |
|-----|---------------------|----------|
|-----|---------------------|----------|

| 🖩 🕼 😫 📲 3D 🚱 👂 🔗 🌮                                | Herramientas para visualización o Vista.          |  |  |  |
|---------------------------------------------------|---------------------------------------------------|--|--|--|
| "መ" @√ + <sup>↓</sup> + v፹- <sup>∨</sup> ጠ v ና∔ 🗔 | Herramientas para mostrar la descripción y cargas |  |  |  |
|                                                   | de los elementos estructurales.                   |  |  |  |
| 1- 1- H 🛏                                         | Herramientas para mostrar resultados como:        |  |  |  |
|                                                   | desplazamientos, reacciones, esfuerzos y          |  |  |  |
|                                                   | diagramas.                                        |  |  |  |
| 仓 ↓                                               | Herramientas para cambiar de vista.               |  |  |  |
| E HE                                              | Herramientas para crear estados y combinaciones   |  |  |  |
|                                                   | de carga.                                         |  |  |  |
| ni 🚨 🔲 😕 🌭 🐴                                      | Herramientas para modelar puentes por AASHTO-     |  |  |  |
|                                                   | 92.                                               |  |  |  |

#### 3.5 SELECTOR E INDICADOR DE ESTADOS Y COMBINACIONES DE CARGA ESTADO CARGA: CDTABLERO

Esta caia de opciones servirá para seleccionar estados de carga va sea para inspeccionar o asignar algún valor, especialmente cargas en los miembros. Esto sirve suando el provecto aun no está elecutado.

Cuando el proyecto se encuentra ejecutado a esta caja de opciones además de los estados de carga se adhieren las combinaciones de carga que el usuario ha creado. Nótese que la ventana de cargas en los miembros tiene en su formulario su propio selector de estados, mientras que el de cargas en los nudos no; por lo tanto, se debe seleccionar el estado deseado, en el selector e indicador de estados de carga general.

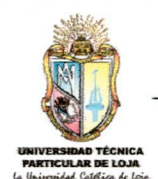

# 3.6 ENLACE CON EL ARCHIVO DE DATOS 🔤

La extensión de los archivos para ADES 2007 v1.0 son libros de Excel con extensión .e\$t de este modo no se confundirá esta extensión con otros programas ni con la extensión de Microsoft Excel.

El acceso al archivo de datos, permitirá editar la información en la base de datos, dando en algunos casos rapidez en la modelación de la estructura. Pero se debe tener mucho cuidado que datos son los que se pueden ingresar manualmente.

Los datos que se pueden ingresar manualmente son los nudos, barras, cargas tanto en los miembros como en los nudos, propiedades de las secciones.

Cuando se edite manualmente el archivo de datos, es necesario ejecutar el comando que se encuentra en el Menú Editar>Actual. Archivdatos, que revisa si los datos generales de la estructura han sufrido cambios.

# 3.7 EVENTOS DEL MOUSE

#### Principales eventos

Click derecho en la pantalla visor.- Se produce cuando se hace click derecho en una parte donde no se encuentre elementos de la estructura que el usuario este modeïando.

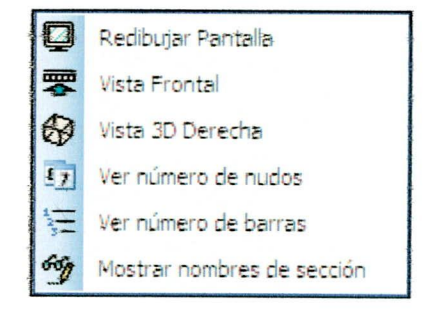

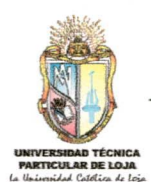

Click en los nudos.- Su acción principal es la de quedar seleccionado para la asignación de cargas, apoyos etc., si se vuelve hacer click en un nudo ye seleccionado este se deselecciona.

Click en las barras.- De igual manera que en los nudos su acción principal es la de seleccionar para asignar alguna información como: secciones de barra, cargas en los miembros, etc., si se vuelve hacer click en una barra ya seleccionada esta se deselecciona.

Para los dos últimos eventos el seleccionar como deseleccionar, en el caso de que se desea ingresar alguna información a los elementos, sólo se puede realizar en modo de diseño.

## 3.8 EVENTOS DEL TECLADO

A estas acciones sólo se puede tener acceso si la pantalla visor está activa, lo que quiere decir que la ventana de ADES debe estar deseleccionada.

Las principales acciones son las siguientes:

| TECLA    | ACCIÓN                                             |
|----------|----------------------------------------------------|
| а        | Selecciona todos los elementos de la estructura.   |
| b        | Crea elementos barras.                             |
| C        | Deselecciona todos los elementos de la estructura. |
| d        | Dibuja de nuevo la estructura.                     |
| r        | Ejecuta la estructura.                             |
| F1       | Ingresa a la ayuda de ADES 2007.                   |
| Esc      | Sale del comando crear barra.                      |
| Suprimir | Elimina barras y áreas seleccionadas.              |
| <b>↑</b> | Zoom +                                             |
| Ļ        | Zoom -                                             |
|          |                                                    |

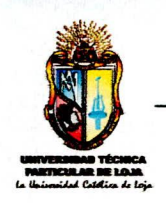

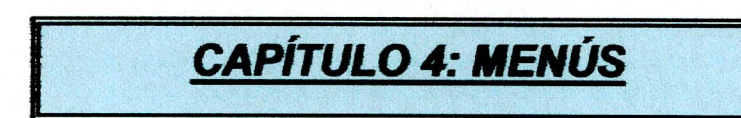

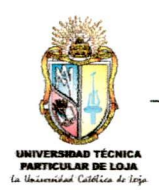

# MENÚS

En este capítulo se describe todos los comandos de cada memá.

# 4.1 MENÚ ARCHIVO

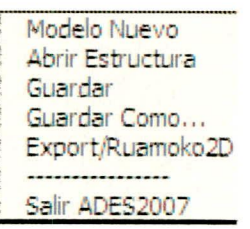

# 4.1.1 Modelo Nuevo

Genera un archivo en blanco con el tipo de estructura que escoja el usuario, este archivo en blanco tiene sus propias configuraciones iniciales como son propiedades de los elementos, estados de carga, etc.

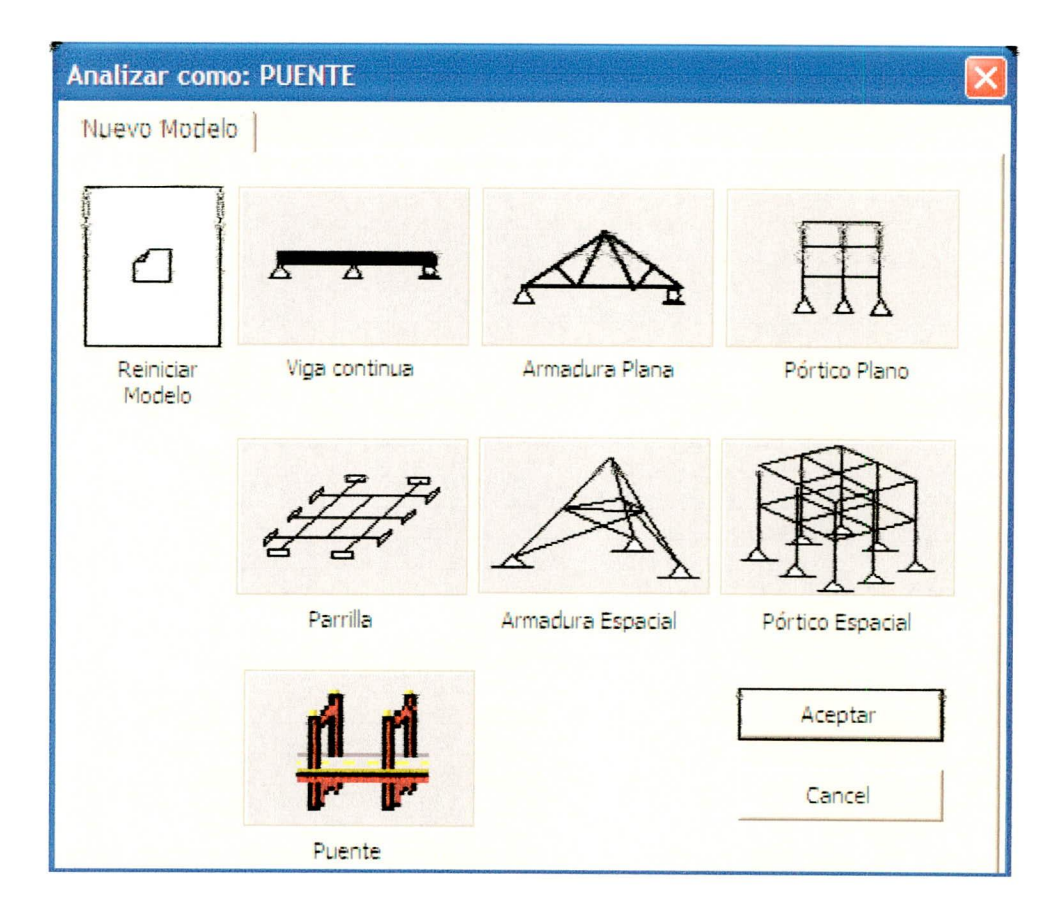

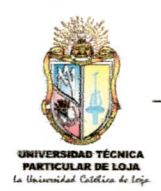

Reiniciar Modelo.- Su función es borrar datos del proyecto actual, como son nudos y elementos conservando únicamente el tipo de estructura, estados de carga y secciones definidas.

## 4.1.2 Abrir estructura 🖻

Abre un archivo de estructura para el programa ADES 2007 la extensión predeterminada de los archivos es ".e\$t".

ADES 2007 v1.0 no abrirá archivos de la anterior versión de ADES 2006 v1.0

### 4.1.3 Guardar 🗟

Guarda los cambios efectuados en el archivo de estructuras abierto

### 4.1.4 Guardar Como...

Permite salvar el proyecto con cualesquier nombre o ruta que el usuario elija; no se debe utilizar nombres que involucren caracteres como punto (.), coma (,) o signos de operación.

### 4.1.5 Exportar a RUAUMOKO 2D

Llama una ventana para exportar los datos de la estructura a un archivo de texto, en la parte superior del formulario tiene una descripción del tipo de análisis que se va a exportar.

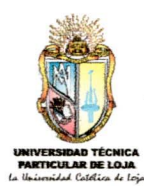

| Exportar a RUAUMO                                   | OKO ( Análisis estático )     |                       |  |
|-----------------------------------------------------|-------------------------------|-----------------------|--|
| Examinar                                            | C:\                           |                       |  |
| Nombre Archivo :<br>Nombre Archivo<br>de resultados | Estructura1<br>Estructura1_re | ✓ General Achivo .BA1 |  |
| Descripcion File:                                   | Analisis de una columna_sis   | mocalifor             |  |
| Vista Previa                                        | Exportar/Modificado           | Exportar              |  |

Esta ventana que se muestra a arriba tiene algunos comandos que se describirán a continuación:

**Examinar.**- Da al usuario la opción de establecer la ruta o carpeta donde se guardarán los archivos .txt y .BAT.

Vista Previa.- Permite observar que el archivo de datos que se va a exportar esté en las circunstancias requeridas.

Exportar Modificado.- Si el usuario hace algún cambio a los datos de la vista previa, este comando se habilita dándole la opción de exportar el archivo modificado.

**Comando Exportar.-** Este comando exporta los datos originales de la estructura, si el usuario modificó el archivo y eligió esta opción el archivo que se exporta es el original mas no el modificado.

Generar Archivo .BAT.- EL archivo .BAT lleva el mismo nombre del archivo de datos pero con distinta extensión, este archivo ejecuta RUAUMOKO 2D y le da la dirección del archivo a resolver, por lo que los archivos generados por ADES 2007 para RUAUMOKO 2D, no deben ser movidos de su directorio o ruta inicial; pero, si esto

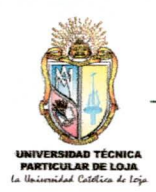

sucede se debe abrir el archivo .BAT y cambiar las direcciones del origen del archivo de datos.

Cuando se ejecuta un archivo .BAT con doble click o de acuerdo a la configuración de la PC, RUAUMOKO 2D realiza el análisis y al final genera un archivo de texto con los resultados, estos resultados aparecen exactamente en el mismo directorio del archivo .BAT o en donde lo haya especificado el usuario.

### 4.1.6 Salir de ADES 2007 🧐

Es aconsejable cerrar el programa ADES 2007 mediante este comando y no por los menús o comandos de Microsoft Excel, esto evitará que Microsoft Excel pregunte siempre si quiere guardar los cambios efectuados, pudiendo ocurrir cambios en ADES 2007 que posteriormente pueda producir errores en el mismo.

# 4.2 MENŰ EDITAR

Elemento nudo Elemento barra Selecionar todo Reseleccionar Borrar selección Eliminar elementos Opciones... Actual. ArchivDatos

### 4.2.1 Elemento nudo

Abre la ventana Definir/Editar Elementos..., que permite editar y crear las coordenadas de los nudos de la estructura.

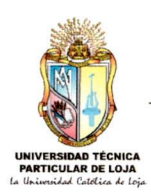

| De<br>Selector de | finir/Edita<br>Nudo | r Elemen | tos |               | 2       |
|-------------------|---------------------|----------|-----|---------------|---------|
|                   | • •                 | х        | Y   | Z             | -       |
|                   | 4                   | 1        | 0   | 0             | ,<br>_  |
|                   |                     | -        |     | Añadir Punto  |         |
|                   | Eliminar_P          | unto     |     | Modicar Punto |         |
|                   | Editar =            |          |     |               |         |
|                   |                     | x        | I Y | z             | 1000    |
|                   | 1                   | 0        | 0   | 0             |         |
|                   | 2                   | 1        | 1   | 0             | 1 20.00 |
|                   | 3                   | 2        | 1   | 0             |         |
|                   | 4                   | 1        | 0   | 0             |         |
|                   | 5                   | 2        | 0   | 0             |         |
|                   | 6                   | 3        | 0   | 0             | 1       |
|                   |                     |          |     |               |         |
|                   |                     |          |     |               |         |
|                   |                     |          |     |               | ЭК      |

¿Como crear un nudo?.- Para añadir un nudo a la estructura; primero, se debe escribir las coordenadas correspondientes y luego pulse el botón Añadir Punto.

*Modificar un Punto.-* Modifica un punto seleccionado con las flechas de los nudos, cambie las coordenadas, y pulse el botón Modificar Punto.

*Eliminar un Punto.*- El comando Eliminar Punto es limitado, un punto puede ser eliminado en etapa inicial, es decir, cuando se están definiendo los puntos o no hay barras creadas.

# 4.2.2 Elemento barra

Presenta una ventana en la que se puede editar el nudo inicial (**J**) y el nudo final (**K**) para cada extremo del miembro o barra.

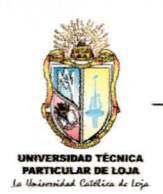

Observando siempre la convención de el orden de los nudos de la figura que se encuentra en dicha ventama

## 4.2.3 Seleccionar todo

Selecciona todos los elementos que constituyen la estructura que se está modelando.

### 4.2.4 Reseleccionar

Vuelve a seleccionar los elementos seleccionados en una primera instancia (anteriormente).

### 4.2.5 Borrar selección

Deselecciona los elementos seleccionados.

### 4.2.6 Eliminar elementos 🦨

Elimina únicamente elementos y áreas seleccionadas, si se seleccionan nudos estos no se eliminarás.

### 4.2.7 Opciones

Liama a un formulario para configurar la visibilidad y dirección de los ejes de estructura.

La posición de desfase de ejes globales es una opción únicamente de visibilidad, y no altera al sistema de ejes.

Para configurar la dirección del eje global +Z, seleccione al fondo o al frente, esta propiedad afecta al análisis de la estructura es decir al ordenamiento de los elementos de la matriz.

### 4.2.8 Actualizar archivo de datos

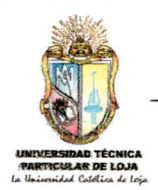

Este comando revisa el archivo de datos para actualizar algún cambio cuando se ha editado directamente los dates de la estructura.

# 4.3 MENÚ VISTA

Redib\_Estructura Num. de barras Num. de nudos Cargas en barras Cargas en Nudos Indices rigidez Formato Impresión Tabla Peso/nudos Datos Gen/Ruaum. Mostrar areas

### 4.3.1 Redibujar estructura H/

Vuelve a dibujar toda la estructura

#### 4.3.2 Número de barras 🐚

Activa o desactiva la visualización del número de barras en la

#### 4.3.3 Número de nudos 🤎

Activa o desactiva la visualización del número de nudos en la

#### 4.3.4 Cargas en las barras

Visualiza las cargas en los miembros de acuerdo al estado de carga que el usuario seleccione.

### 4.3.5 Cargas en los nudos

Visualiza las cargas asignadas en los nudos, correspondientes al estado de carga activo que se encuentra en el indicador de estados de carga general.

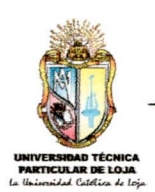

# 4.3.6 Índices de rigidez

Visualiza los índices de rigidez de la estructura.

## 4.3.7 Formato de impresión

Establece en el fondo de la pantalla el color blanco y los elementos de la estructura el color negro, con la finalidad de que el usuario pueda imprimir el dibujo de la estructura.

## 4.3.8 Tabla Peso/nudos

Enlaza con los datos .e\$t de la estructura para ingresar los pesos en los nudos, sólo válido para RUAUMOKO 2D.

### 4.3.9 Datos Gen/Ruaum.

Enlaza con los datos .e\$t de la estructura para modificar o no los parámetros iniciales de RUAUMOKO 2D.

### 4.3.10 Mostrar áreas

Muestra la ventana Opciones, la cual posee dos opciones:

Ver áreas llenas.- Muestra las áreas llenas de un color turquesa claro, esta opción servirá para poder seleccionar las áreas.

Ver solo Perímetro.- Muestra las áreas en forma de un perímetro amarillo.

Esta opción sólo es válida para el módulo de puentes.

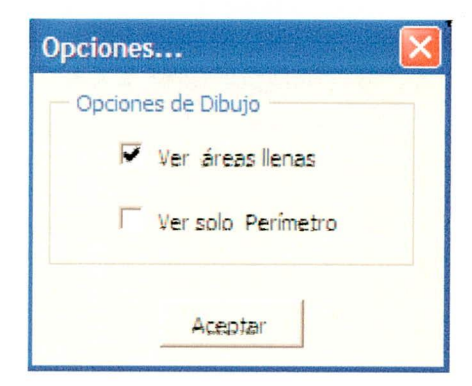
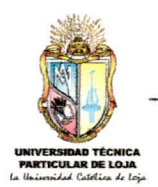

# 4.4 MENÚ DEFINIR

Propiedades/Material Rótulas Plásticas Crear/editar Nudos Crear/Dibujar Barras Propiedad/Secciones Estados de carga Combinaciones/Cargas Función/Acelerogramas Origen del Peso ------Losas/Paredes/Deck

Pesos/centros masas

### 4.4.1 Propiedades de material

Con esta opción el usuario tiene la facilidad de crear, modificar y eliminar elementos de la lista de materiales. Esta ventaja es muy útil ya que cualquier cambio de los valores de las propiedades afectarán a todas las secciones creadas con este material, ADES 2007 tiene los tres primeros materiales por defecto los cuales no se permite al usuario eliminarlos, pero si modificarlos.

| Definir Material               | $\mathbf{\overline{X}}$                                    |
|--------------------------------|------------------------------------------------------------|
| Materiales                     | Seleccionar                                                |
| CONC<br>ACERO<br>OTRO<br>CONC2 | Añadir/material<br>Modificar/material<br>Eliminar/material |
|                                | Salir                                                      |

### 4.4.2 Rótulas plásticas

Esta opción es válida sólo cuando se va ha trabajar com RUAUMOKO 2D. Esta opción es específicamente para análisis de

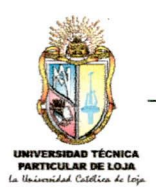

dinámico Historia-Tiempo, por lo que si se va a realizar simplemente un análisis estático, no se debe tener en cuenta estos parámetros, sin embargo el programa ADES 2007 guarda por defecto valores de rótulas plásticas.

| Rótulas plásticas                                                                  | Seleccionar                                             |
|------------------------------------------------------------------------------------|---------------------------------------------------------|
| NINGUNA<br>TAKEDAROT1<br>LINELASTICA<br>ELAS-TOPLAS<br>BI-INESLAS<br>RAMBER-OSGOOD | Añadir/ rótula<br>Modificar/ rótula<br>Eliminar/ rótula |
|                                                                                    | Salir                                                   |

### 4.4.3 Crear nucles

Llama a la misma ventana de editar nudos, por lo tanto cumplem exactamente la misma función.

### 4.4.4 Crear barras 🥜

Nótese que al hacer click en esta opción, se activa este comando

, además aparece una ventana flotante donde se puede escoger el tipo de sección que se desea utilizar.

| Sección : | COL30X60 |  |
|-----------|----------|--|
|-----------|----------|--|

Crear nueva rama de barras.- Comienza de nuevo a crear barras desde cualesquier punto inicial a otro final.

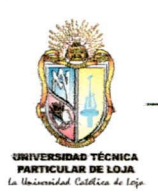

# 4.4.5 Secciones $T_{I}$

Define las secciones que estarán disponibles para su proyecto. Cuando se inicia un modelo en blanco, el programa carga una ista de secciones por defecto.

| nir/Asignar Sección -bai                     | Tas                   |
|----------------------------------------------|-----------------------|
| Lista de secciones                           | Generar Sección       |
| COL30X60<br>COL25X25<br>COL30X30<br>COL35X35 | Secciones 👻           |
| COL40X40<br>COLCIR-D20<br>COLCIR-D40         | Modificar Sección     |
| PERI-30X40XW10XF5<br>TUBE-D5X2MM             | Copiar/Añadir Sección |
| TUBE-D10X2MM<br>TUBOC-10X10X2MM<br>VIG25X30  | Eliminar/Sección      |
| VIG25X35<br>VIG30X40                         | Asignar               |
|                                              | Salir                 |

Modificar Sección.- Modifica la sección del elemento seleccionado Copiar/Añadir Sección.- Copia y añade todas las propiedades de la sección seleccionada.

*Eliminar/Sección.*- Elimina la sección seleccionada siempre y cuando ésta no esté utilizada en el modelo.

Generar Sección.- En este comando se puede elegir secciones definidas por el usuario o escoger una general.

El siguiente formulario aparece cuado se genera o se modifica las propiedades de una sección.

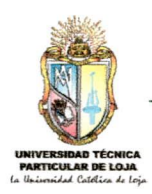

| 5                                                                                                    |                        |                                           |                        |                  |
|----------------------------------------------------------------------------------------------------|------------------------|-------------------------------------------|------------------------|------------------|
| Nombre- Seccion NSEC1                                                                                            | 1                      |                                           | Materi<br>CON          | al<br>C <u> </u> |
| Propiedaes-Seccion                                                                                               |                        |                                           |                        | -                |
| Ancho (3): 0.3                                                                                                   | -                      |                                           | 7                      |                  |
| Alto (2): 0.6                                                                                                    | -                      | _                                         | <b>É</b>               |                  |
|                                                                                                    |                        | 3                                         |                        |                  |
|                                                                                                    |                        |                                           |                        |                  |
| Calcular<br>Rótulas Plásticas                                                                                    | A                      | 0.18                                      | ASz                    |                  |
| Calcular<br>Rótulas Plásticas<br>NINGUNA                                                                         | A                      | 0.18                                      | ASz [<br>ASy [         |                  |
| Calcular<br>Rótulas Plásticas<br>NINGUNA<br>Requerimientos                                                       | А<br>Јжж<br>Јуу        | 0.18<br>0.026136<br>0.00135               | ASz<br>ASy<br>Sz       |                  |
| Calcular<br>Rótulas Plásticas<br>NINGUNA -<br>Requerimientos<br>Yields Conditions                                | A<br>Jxx<br>Iyy<br>Izz | 0.18<br>0.026136<br>0.00135<br>0.00540000 | ASz<br>ASy<br>Sz<br>Sy |                  |
| Calcular<br>Rótulas Plásticas<br>NINGUNA<br>Requerimientos<br>Yields Conditions<br>Cargas adicionales            | A<br>Jxx<br>Iyy<br>Izz | 0.18<br>0.026136<br>0.00135<br>0.00540000 | ASz<br>ASy<br>Sz<br>Sy |                  |
| Calcular<br>Rótulas Plásticas<br>NINGUNA<br>Requerimientos<br>Yields Conditions<br>Cargas adicionales<br>Asignar | A<br>Jxx<br>Iyy<br>Izz | 0.18<br>0.026136<br>0.00135<br>0.00540000 | ASz<br>ASy<br>Sz<br>Sy | Cancel           |

Los datos referente, a material, área, Jxx, Izz, Iyy; son esenciales para un análisis estátic

Los datos referentes a las rótulas plásticas (hinges properties), yields conditions, cargas adicionales, ASz, ASy, Sz, Sy, son parámetros para archivos de RUAUMOKO 2D, datos que sirve para un análisis de Historia -tiempo in-elástico.

**Comando Avanzado.-** Amplía la ventana y muestra los datos de ITYPE, IPIN, ICOND, IHYST .... para usuarios que conozcan estos parámetros pueden editarlos, pero sino es necesario no es conveniente modificarlos, ya que son valores por defecto.

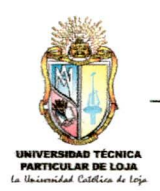

# 4.4.6 Estados de carga

Define los estados de carga que se van a utilizar en el proyecto.

Para considerar el peso propio especifique un factor, si es igual a cero no se considera el peso propio, mientras que si es igual a un factor de 0,5 se tomará el 50 % del peso propio del material.

# 4.4.7 Combinaciones de carga

Genera combinaciones de carga que el usuario elija para su proyecto.

| Combinaciones de Cara            | ga 🗙                                                                         |
|----------------------------------|------------------------------------------------------------------------------|
| Combinaciones<br>VIGA<br>TABLERO | Click para:<br>Add / Nuevo Combo<br>Modif /Combinación<br>Elim / Combinación |
|                                  | OK<br>Salir                                                                  |

### 4.4.8 Función Aceierogramas

Esta función es solamente para el programa RUAUMOKO 2D, esta información es utilizada para generar un archivo de análisis dinámico de Historia-Tiempo.

### 4.4.9 Origen del peso

Esta función solo es para el programa RUAUMOKO 2D, y nos sirve para elegir de donde escogeremos las cargas que se aplican en los nudos.

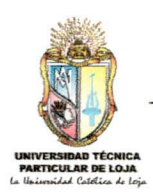

| Tomar solo el peso | ) aplicado en los nudos |          |
|--------------------|-------------------------|----------|
| Tomar el peso desc | de las cargas aplicadas | en nudos |
| Tomat la suma de   |                         |          |
|                    |                         |          |

La primera opción es la que se ingresa en el menú vista > Tabla Peso/nudos.

Mientras que la segunda opción toma los datos de las cargas que el usuario ingresa seleccionando un nudo y colocando su carga con este comando 50 o en el menú Asignar > Carga en nudos.

### 4.4.10 Pesos centros/masas

Esta función nos sirve para ingresar los pesos y centros de masas de cada piso de la estructura con la finalidad de realizar el cálculo sísmico estático por el CEC 2000.

Esta función está disponible para pórticos espaciales y pórticos planos.

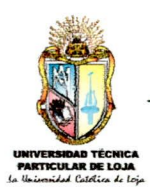

| ntros d   | e masas     |               |                 |      |         |
|-----------|-------------|---------------|-----------------|------|---------|
| Centros d | de masas/Pi | ESOS:         |                 |      |         |
| Xmj , Zmj | = Pasición  | del centro de | e masas de la p | laca |         |
| NIVEL     | hj          | Xmj           | Zmj             | Pes  | so      |
| Piso1     | İ           | 3             | 4.5             | 3    | 53000   |
| Piso2     | Î           | 6             | 4.5             | 3    | 53000   |
| Piso3     | 1           | 9             | 4.5             | 3    | 27000   |
|           |             |               |                 |      |         |
|           | OK          |               |                 | 0    | ancelar |

# 4.5 MENÚ ASIGNAR

Restricciones Sección/barras Carga\_Distribuida Carga\_Puntual Carga en nudos Peso en nudos Orietacion/EjesLoc

### 4.5.1 Restricciones 🛱

Asigna restricciones o apoyos a un nudo o conjunto de nudos seleccionados.

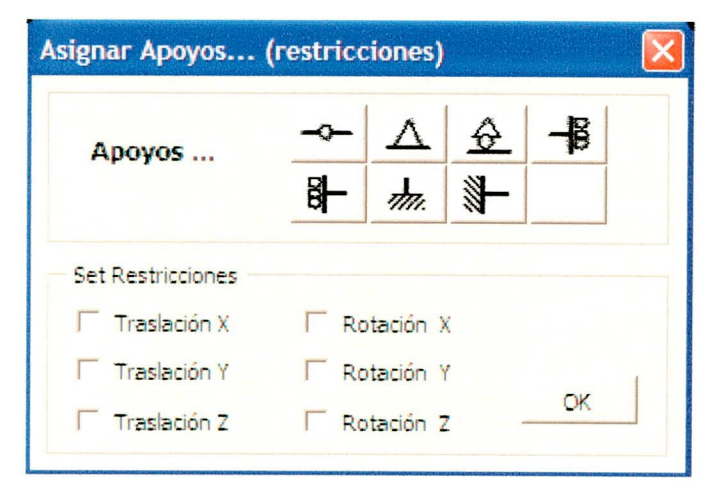

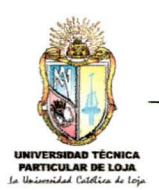

# 4.5.2 Sección/barras

Este comando asigna secciones al o los elementos seleccionados. Seleccione la sección y haga click en Asignar.

| Definir/Asignar Sección -barras                                                                                                    | ;                                                                            |
|----------------------------------------------------------------------------------------------------|------------------------------------------------------------------------------|
| Lista de secciones<br>COL30X60<br>COL25X25<br>COL30X30<br>COL35X35<br>COL40X40<br>COLCIR-D20<br>COLCIR-D20<br>COLCIR-D40<br>PERI-30X40XW10XF5<br>TUBE-D5X2MM | Generar Sección<br>Secciones 💌<br>Modificar Sección<br>Copiar/Añadir Sección |
| TUBOC-10X2MM<br>TUBOC-10X10X2MM<br>VIG25X30<br>VIG25X35<br>VIG30X40                                                                                          | Eliminar/Sección<br>Asignar                                                  |
|                                                                                                    | Salir                                                                        |

# 4.5.3 Carga distribuida 🕮

Asigna, quita o remplaza cargas distribuidas, de acuerdo al estado y dirección de la carga, en los elementos seleccionados.

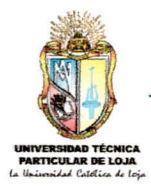

| Asignar carga distribuida en n   | niembros 🛛 🔀                                                                                                    |
|----------------------------------|----------------------------------------------------------------------------------------------------|
| SELECCIONAR<br>ESTADO DE CARGA   |                                                                                                    |
| Tipo cargas / dirección          | <ul> <li>Añadir Cargas existentes</li> <li>Remplazar Cargas existentes</li> <li>Eliminar cargas existentes</li> </ul> |
| distancia: 0 1<br>Carga: 256 256 |                                                                                                    |
| Oistancias relativ               | ras 🛛 C Distancias Absolutas                                                                                          |
| Carga<br>Uniforme                | Aplicar Cancel                                                                                                    |

### 4.5.4 Carga puntual 📥

Asigna, quita o remplaza cargas puntuales o momentos, de acuerdo sinatado y dirección de la carga, en los elementos seleccionados.

### 4.5.5 Carga en nudos 44

Asigna, quita o remplaza cargas puntuales o momentos, de acuerdo al estado y dirección de la carga, en los nudos seleccionados.

FX = Fuerzas en sentido del eje global X

- FY = Fuerzas en sentido del eje global X
- FZ = Fuerzas en sentido del eje global X
- MX = Momento en sentido del eje global XX
- MY = Momento en sentido del eje global YY
- MZ = Momento en sentido del eje global ZZ

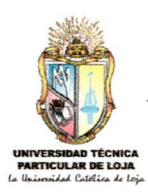

| DE CARGA         | CDTABLERO       |         |
|------------------|-----------------|---------|
| Fuerzas          |                 |         |
| FX:              | MX:             |         |
| FY:              | MY:             |         |
| FZ:              | MZ:             |         |
| C Añadir /cargas | existentes      | Aplicar |
| 🗭 Remplazar/ ca  | rgas existentes |         |

### 4.5.6 Peso en nuccos

Asigna, quita o remplaza cargas puntuales o momentos, de acuerdo al estado y dirección de la carga, en los nudos seleccionados. Esto es válido sólo para RUAUMOKO 2D.

- FX = Fuerzas en sentido del eje global X
- FY = Fuerzas en sentido del eje global X
- FZ = Fuerzas en sentido del eje global X
- MX = Momento en sentido del eje global XX
- MY = Momento en sentido del eje global YY
- MZ = Momento en sentido del eje global ZZ

| CDTABLERO     |                                                                 |
|---------------|-----------------------------------------------------------------|
|               |                                                                 |
| MX ;          |                                                                 |
| MY:           |                                                                 |
| MZ:           |                                                                 |
| xistentes     | Aplicar                                                         |
| as existentes |                                                                 |
|               | CDTABLERO<br>MX :<br>MY :<br>MZ :<br>xistentes<br>as existentes |

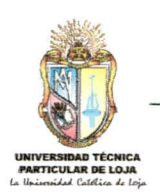

# 4.5.7 Orientación de los ejes locales

Permite asignar un ángulo de rotación a los elementos (barra ) seleccionados.

# 4.6 MENÚ ANALIZAR

Set Opción/Análisis Check Datos/Ruaumoko

Run ADES2007

### 4.6.1 Set Opción/Análisis

Actualmente ADES 2007 puede exportar tres tipos de análisis a RUAUMOKO 2D que son: análisis estático, análisis estático y dinámico (modal), y análisis de historia-tiempo.

| SetOpciones de análisis                                                                                      |                 |          |
|----------------------------------------------------------------------------------------------------|-----------------|----------|
| ✓ Estructura 2D                                                                                              | C Estructura 30 |          |
| Tipo de análisis<br>Análisis Dinámico (Modal)<br>Análisis Dinámico Historia-Tiempo (                         | Newmark)        | Opciones |
| Consideraciones de cálculo<br>desplazamientos paqueños<br>Effecto desplazamientos grandes<br>Effecto P-Delta |                 |          |
|                                                                                                    | Cancel          | ок       |

## 4.6.2 Check Datos/Ruaumoko

Esta función es la misma que la descrita anteriormente y muy util para usuarios principiantes en RUAUMOKO 2D.

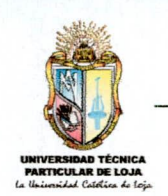

# 4.6.3 Run ADES2007 🕨

Muestra una ventana con opciones de visualización de resultados antes de correr la estructura.

| t Análisis                                  |                                                              |          |
|---------------------------------------------|--------------------------------------------------------------|----------|
| Pasar Propiedades d<br>Pasar las Cttes de R | de los Elementos al Archivo d<br>Rigidez al Archivo de Datos | de Datos |
|                                             |                                                              |          |

# 4.7 MENÚ PUENTE

Este menú esta disponible si se analiza los puentes por el método de AASHTO-92

Asistente Puentes Definir Camiones Crear Áreas Asignar Carga\_Á. Ver número Áreas Mostrar Carga\_Á

### 4.7.1 Asistente de Puentes 🖄

Este comando ayuda a modelar los puentes mediante el ingreso de su geometría. Se recomienda definir primero la sección de las vigas a utilizar y después dirigirse a este comando.

| Sección del puente       |                      |               |    |
|--------------------------|----------------------|---------------|----|
| DATOS                    |                      |               |    |
| # Vigas 4                | Secolón ; COL30X60 🗨 |               | h  |
| Luz libre entre vigas, S | 2                    | VLI S S S VLI | -+ |
| Espesor de losa, h       | 0.18                 |               |    |
| Volado, VL1              | 1.55                 |               | n  |
| Longitud Cabada, L1      | 9.1                  |               |    |
| Claro libre, L           | 16                   |               |    |
|                          | DK                   | Cancelar      |    |

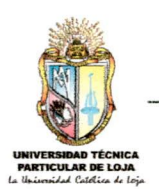

# 4.7.2 Definir camiones 🚔

Este comando nos permite crear vehículos tanto definidos por el programa y definidos por el usuario.

| Definir Vehiculos | X                                        |
|-------------------|------------------------------------------|
| Vehiculos         | Escojer Vehiculo<br>Vehículos Estándar 💌 |
|                   | Adherir Vehîculo                         |
|                   | Modif/Mostrar Vehículo                   |
|                   | Ouitar Vehículo                          |
|                   | SALIR                                    |

Adherir vehículo.- Adhiere vehículos estándar o vehículos definidos por el usuario.

modif./Mostrar vehiculo.- Modifica o muestra la carga vehicular seleccionada.

Quitar vehículo .- Quita el vehiculo seleccionado.

En el comando Escoger Vehiculo existen dos opciones:

#### 1. Vehículos Estándar

Se ha provisto dos tipos de cargas de tránsito: las designadas por H seguidas de un número que señala el peso total, en toneladas, el segundo tipo de cargas es el HS, más pesadas que las del tipo H.

Para carreteras que soportan tránsito pesado de camiones, se tomará como mínimo la carga viva HS 15.

La elección del eje del camión de la serie H o HS que se va a utilizar para el proyecto de una estructura determinada, depende

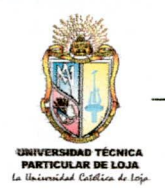

de diversas circunstancias, tales como la importancia del puente y el tráfico esperado en él, en el país se suele diseñar generalmente para el tren de carga H - 20.

En puentes de luces grandes, en los que tomarían posesión algunos camiones, ubicar los vehículos separados a una distancia de 9.15 metros.

CARGA H

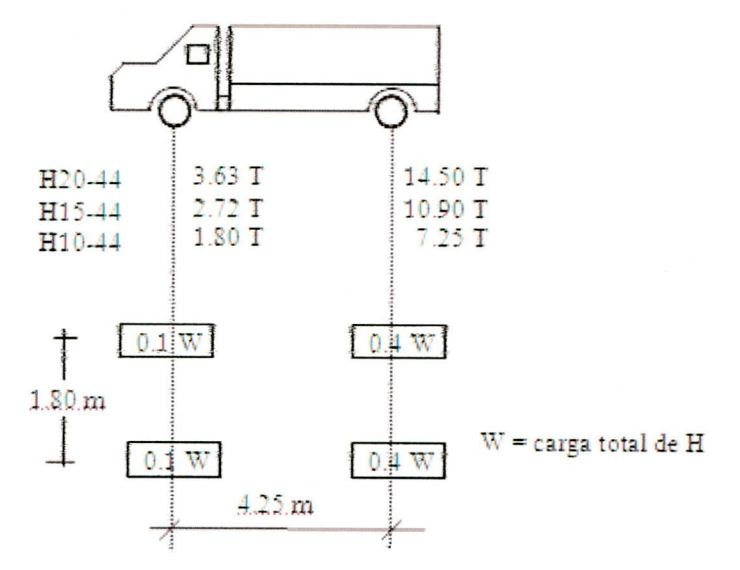

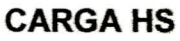

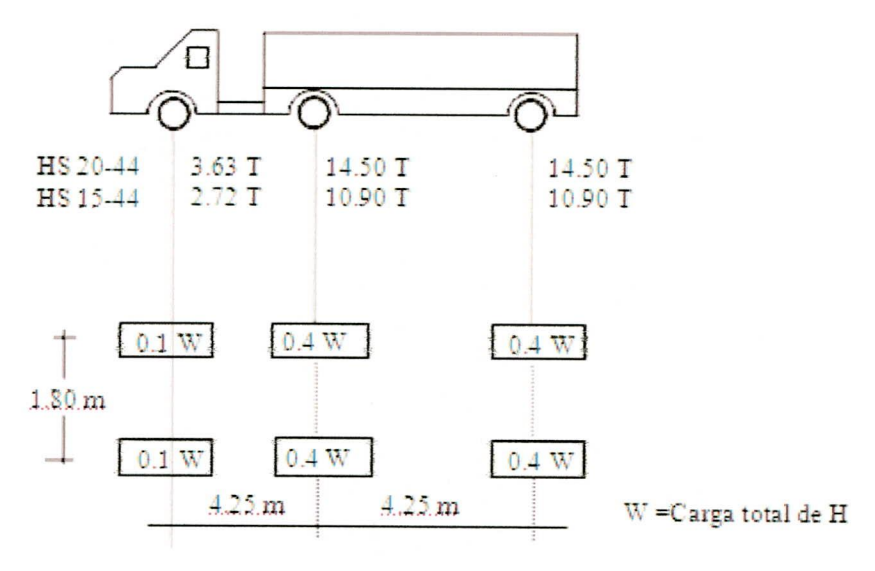

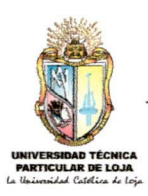

| Definir Vehiculos                                                                                                  |
|----------------------------------------------------------------------------------------------------|
| Tipo de Vehículo                                                                                                   |
| Nota Importate                                                                                                    |
| Las Cargas Vehiculares que se han<br>definido estan en Toneladas desea<br>hacer transformación a otras<br>unidades |
| ND -                                                                                                    |
| OK Cancelar                                                                                                    |

Las cargas vehiculares como se dijo anteriormente están definidas en Toneladas fuerza, es por esto que existe la posibilidad de transformar o no a otras unidades como sen: Kgf (Kilogramo fuerza), N (Newtons), KN (Kilonewton), Lbf (libra fuerza). Si escoge NO significa que no se realizara transformaciones por lo tanto se estará trabajando en toneladas.

#### 2. Definido por el usuario

En esta opción permite crear vehículos dándole cargas de llantas y la distancia de las mismas.

Observemos el siguiente ejemplo:

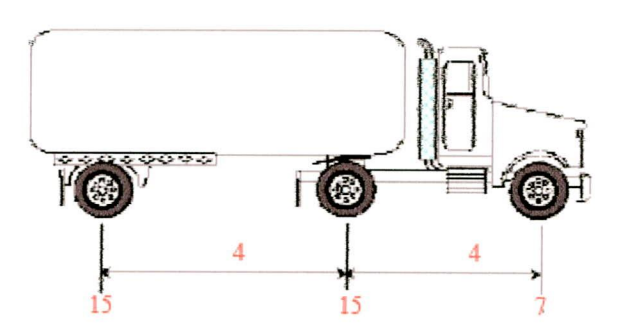

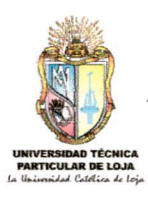

| Descripción: TA | NDEM                           |           |
|-----------------|--------------------------------|-----------|
| Carga de Ruedas | Distancia de rueda<br>ha rueda |           |
| 7               |                                |           |
| 15<br>15        | 4 4                            | Adherir   |
|                 |                                | Modificar |
|                 |                                | Eliminar  |
|                 |                                |           |

### 4.7.3 Crear áreas 🗮

Definición de áreas.- Para ADES 2007 en el módulo de puentes significa que es el tablero o losa por donde pasaran los vehículos o los transeúntes.

Al momento de que se elije esta opción aparece una ventana flotante, en la cual existe una casilla de verificación denominada "Asignar línea de carga". Esta casilla debe de ser activada cuando se va a crear el área por donde circularán los vehículos en caso contrario se debe desactivar la misma.

Para crear las áreas se deberá seleccionar dos puntos que están delimitando el área a crear. Observe la figura de abajo.

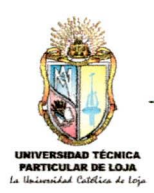

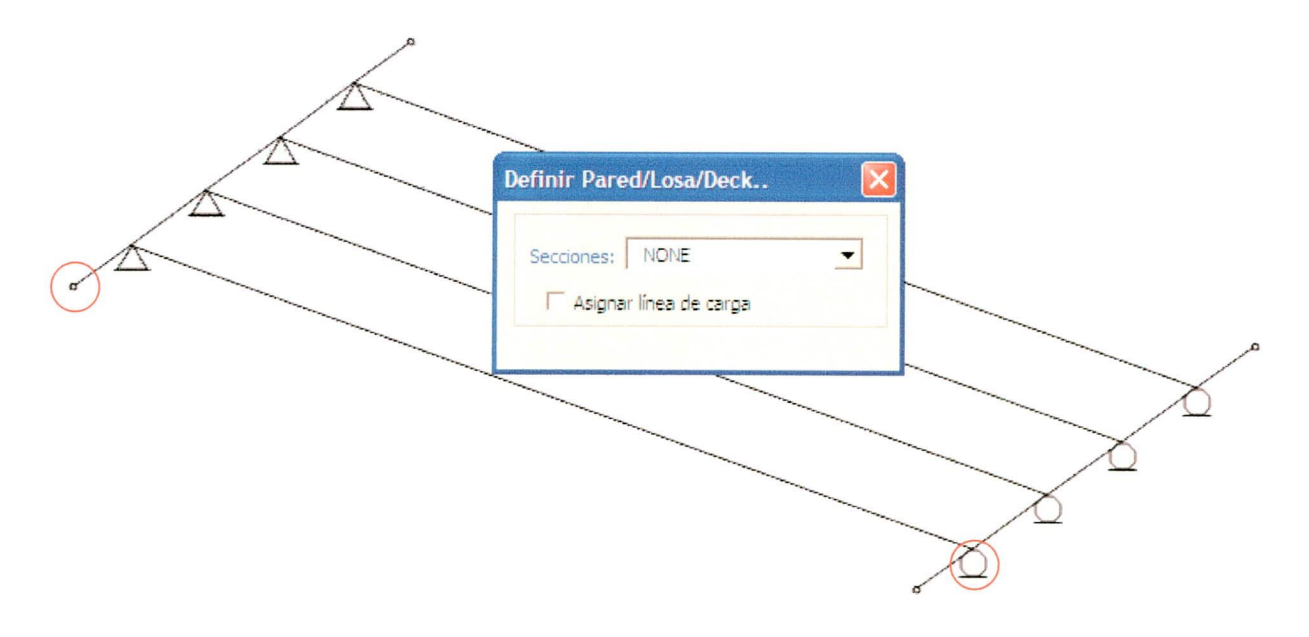

### 4.7.4 Asignar carga a la áreas 💝

Asigna, quita o remplaza cargas distribuidas, de acuerdo al estado y dirección de la carga, en las áreas seleccionadas.

| SELECCIONAR<br>ESTADO DE CARGA | CMUERTA                                                                             |
|--------------------------------|-------------------------------------------------------------------------------------|
| Carga Uniforme                 | Opciones                                                                            |
| Load                           | C Añadir Cargas existentes                                                          |
| Dirección Gravedad 💌           | <ul> <li>Remplazar Cargas existentes</li> <li>Eliminar cargas existentes</li> </ul> |

### 4.7.5 Ver número de las áreas 🔌

Visualiza el número de las áreas en el orden en que fueron creadas

### 4.7.6 Ver carga en las áreas 🖄

Visualiza la carga aplicada en el área de acuerdo al estado de carga actual que este el selector de estados de carga general.

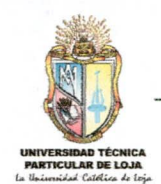

# 4.5 MENÚ MOSTRAR

Este menú se activa si el proyecto se encuentra ejecutado

Archivo de datos Reacciones Desplazamientos Esfuerzos-Barras Indices ordenados Diagramas

#### 4.5.1 Archivo de datos 🗹

Con este comando se puede observar todos los datos de la estructura como son: nudos, barras, cargas, etc.

#### 4.5.2 Reacciones 🖾

Muestra en la pantalla visor como en su propia ventana las reacciones que se generaron en la estructura.

#### 4.5.3 Desplazamientos 7

Muestra en su propia ventana los desplazamientos que se generaron en la estructura.

#### 4.5.4 Esfuerzos en barras 💆

Muestra los esfuerzos internos de cada barra, en una ventana que se activa al hacer click en las barras.

### 4.5.5 Diagramas 🔭

Muestra los diagramas de cortante y momento flector de la barra seleccionada, sólo válido para vigas y puentes por el método AASTHO – 92.

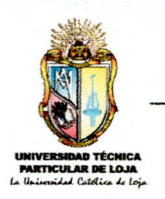

CAPÍTULO 5: BARRA DE

HERRAMIENTAS

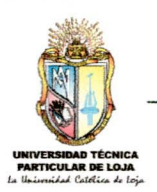

# BARRA DE HERRAMIENTAS

| ADES              | 2007 v1.0 - puete | je.eSt ( I | Puente )    |           |                        | eser de la decemente |            |                               |      |     |
|-------------------|-------------------|------------|-------------|-----------|------------------------|----------------------|------------|-------------------------------|------|-----|
| Archivo           | . Editar          | Vista      | Definirnir  | Asignar   | Analizar               | Puente               | Mostrar    | 1 1 2 0 4                     | । ना | K   |
| ]                 | 🖬 🖌 🏒 alt rs      | dr R 3     | 12 m 1 5; 1 | F F ]     | ► Ħø t⊆ ele pla<br>nta | 30 69 9 9 7          | *B* @/ #14 | v <b>T</b> v <b>M</b> v \$: . |      | • Y |
| EST ADO<br>CARGAS | CDTABLERO         | Zo         | om: 1.9     | 7 14 14 - | 1 🕆 🦆 만나 많다            | di 🧔 🗖 😵             | ۵ 🖒        |                               |      |     |

- Genera un modelo nuevo.
- Abre un modelo existente.
- Guarda los cambios efectuados en el proyecto.
- Crea barras.
- Borra barras o áreas.
- Selecciona todos los objetos de la estructura.
- rs<sup>ts</sup> Re-selecciona los objetos de una selección anterior.
- dr<sup>®</sup> Deselecciona todos los objetos seleccionados.
- Asigna restricciones a los nudos seleccionados.
- Asigna cargas distribuidas a las barras seleccionadas.
- Asigna cargas puntuales a las barras seleccionadas.
- Asigna cargas puntuales a los nudos seleccionados.
- <sup>12</sup> Asigna a las barras una sección de las que creo el usuario.
- Signa un ángulo de rotación a las barras.
- Modo de diseño.
- Modo de ejecución, bloquea algunos menús.
- Calcula la estructura.
- Redibuja la pantalla.
- Activa y busca el origen de coordenadas.
- Muestra las vistas en elevación.
- Muestra las vistas en planta.

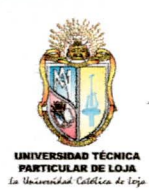

- <sup>3D</sup> Vista 3D derecha.
- Vista 3D izquierda.
- Zoom aumento.
- Zoom disminución.
- Pone a la pantalla de Microsoft Excel en modo completo.
- Muestra el número de cada barra.
- Muestra el número de todos los nudos.
- Visualiza y actualiza la longitud de cada barra.
- Presenta el nombre de la sección que tiene cada barra.
- Muestra las cargas asignadas en cada barra.
- V 54 Muestra las acciones asignadas en los nudos.
- Muestra el archivo de datos.
- Activa el modo para presentar desplazamientos al hacer click en algún nudo.
- Activa el modo presentar reacciones en los nudos.
- Activa el modo para presentar esfuerzos en los miembros.
- Visualiza los diagramas de cortante o momento flector.
- Sube el nivel de las vistas.
- Baja el nivel de las vistas.
- Crea estados de carga.
- Crea combinaciones de carga.
- Asistente para la geometría del puente.
- Define vehículos.
- Crea áreas.
- Asigna cargas distribuidas a las áreas seleccionadas.
- Muestra el número de cada área.

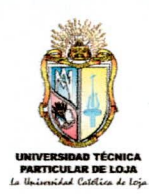

### Muestra las cargas asignadas en cada área.

ESTADO CARGA: PPROPIO Indica / Establece el estado de carga o la combinación de carga actual.

Zoom: 2

Permite ingresar un factor de escala gráfica que va del 1 a 6 veces el tamaño original.

| • | Þ | X |
|---|---|---|
| 4 | • | Y |
| 4 | Þ | z |

Establece una configuración en la vista de la pantalla girando cada eje de 0 a 360 grados.

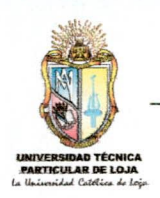

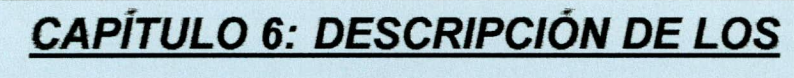

NUEVOS COMANDOS DE ADES 2007 v1.0

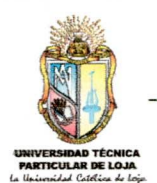

# DESCRIPCIÓN DE LOS NUEVOS COMANDOS DE ADES 2007 v1.0

### 6.1 MINIMIZAR

Con esta nueva función insertada en ADES 2007, podrá acceder rápidamente a otros programas inclusive a Microsoft Excel y así realizar otras tareas, sin el temor de que ADES funcione mal o pierda datos de la estructura.

#### PASOS A SEGUIR:

1.- Hacer click en el siguiente botón de ADES 2007 o haga click en el icono de ADES 2007 ADES 2007 v1.0 y escoja minimizar, con lo cual se observa que se minimiza los menús y las barras de herramientas de ADES 2007.

2.- Haga click en el botón minimizar de Microsoft Excel.

3.- Para restablecer ADES 2007 haga click en Microsoft Excel - ADES 2007
Microsoft Excel - A... y luego en la ventana minimizada de ADES 2007 Microsoft Excel - A...

### 6.2 PREFERENCIAS DEL NUEVO MODELO

Esta nueva opción nos permitirá transferir datos preestablecidos de archivos ya creados de ADES 2007 a nuevos archivos, con lo cual nos ahorraremos tiempo a la hora de definir materiales, secciones, estados de carga, etc., por lo tanto modelaremos estructuras más rápidamente.

Al iniciar un nuevo modelo, ADES 2007 tendrá una nueva opción que es denominada "Preferencias del nuevo modelo" cuya ventana es la siguiente:

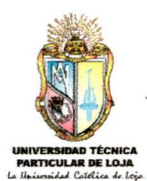

| Preferencias del nuevo modelo           | X                                        |
|-----------------------------------------|------------------------------------------|
| Desea iniciar un nuevo modelo con prop  | iedades de materiales, estados de carga, |
| combinaciones de carga, etc. de un arch | nivo .e5t existente?                     |
| Elegir .e\$t                            | NO elegir .e5t                           |

Si damos click en "Elegir .e\$t", esto nos mostrará una ventana igual a la ventana de abrir estructura, en el cual elegiremos un archivo .e\$t para transferir sus principales características a nuestro nuevo modelo.

Principales características que se transfieren a un modelo nuevo:

- Propiedades de secciones.
- Estados de carga.
- Combinaciones de carga.
- Sismos.
- Tipos de vehículos.

Si elegimos dar click en "NO elegir .e\$t", el modelo nuevo quedará con todas las características predefinidas por el programa.

## 6.3 CREACIÓN Y VISUALIZACIÓN DE DIVERSAS VISTAS

Esta función que tiene ADES 2007 v1.0 es muy útil ya sea al momento de crear elementos o para visualizar resultados y para muchas otras cosas más. Esta generación se realiza en el momento que se ingresan las coordenadas de la estructura, es por esto que cada vista tiene su descripción igual a las coordenadas de la estructura.

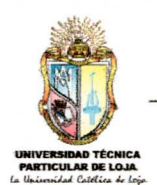

Para su funcionamiento correcto partiremos con un ejemplo de un pórtico en 3D, cuyas coordenadas son las siguientes.

| NUDO | Х | Y | Z  |
|------|---|---|----|
| 1    | 0 | 9 | -6 |
| 2    | 3 | 9 | -6 |
| 3    | 7 | 9 | -6 |
| 4    | 0 | 9 | -3 |
| 5    | 3 | 9 | -3 |
| 6    | 7 | 9 | -3 |
| 7    | 0 | 9 | 0  |
| 8    | 3 | 9 | 0  |
| 9    | 7 | 9 | 0  |
| 10   | 0 | 6 | -6 |
| 11   | 3 | 6 | -6 |
| 12   | 7 | 6 | -6 |
| 13   | 0 | 6 | -3 |
| 14   | 3 | 6 | -3 |
| 15   | 7 | 6 | -3 |
| 16   | 0 | 6 | 0  |
| 17   | 3 | 6 | 0  |
| 18   | 7 | 6 | 0  |
| 19   | 0 | 3 | -6 |
| 20   | 3 | 3 | -6 |
| 21   | 7 | 3 | -6 |
| 22   | 0 | 3 | -3 |
| 23   | 3 | 3 | -3 |
| 24   | 7 | 3 | -3 |
| 25   | 0 | 3 | 0  |
| 26   | 3 | 3 | 0  |
| 27   | 7 | 3 | 0  |
| 28   | 0 | 0 | -6 |
| 29   | 3 | 0 | -6 |
| 30   | 7 | 0 | -6 |
| 31   | 0 | 0 | -3 |
| 32   | 3 | 0 | -3 |
| 33   | 7 | 0 | -3 |
| 34   | 0 | 0 | 0  |
| 35   | 3 | 0 | 0  |
| 36   | 7 | 0 | 0  |

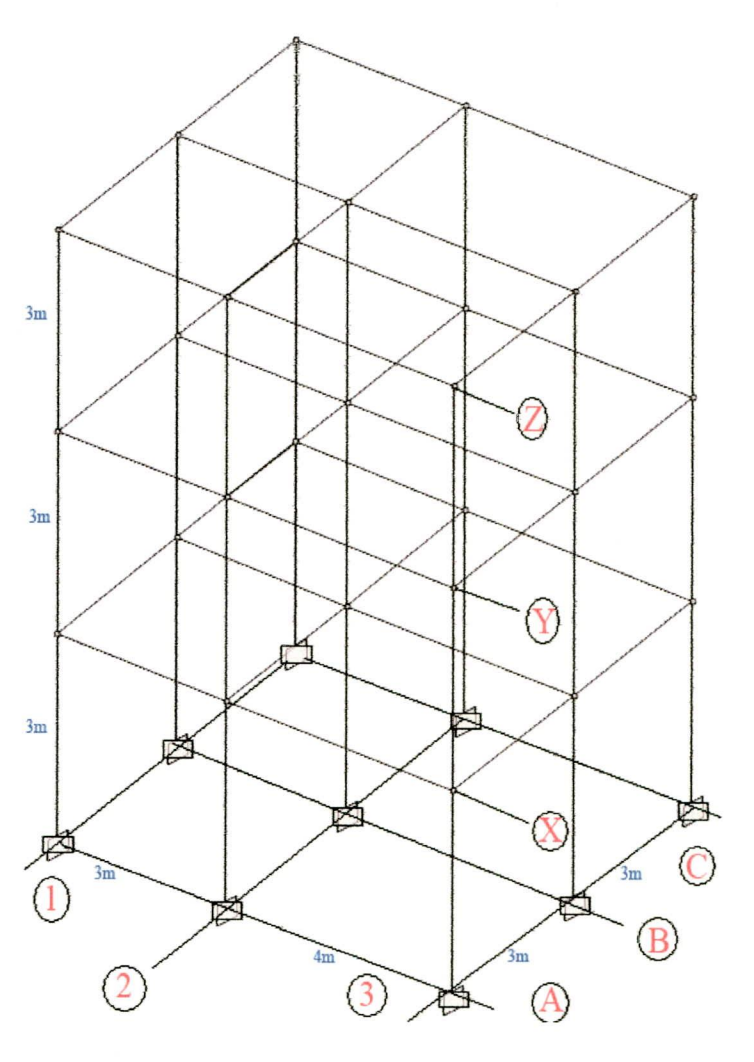

#### PASOS A SEGUIR:

1.- Llenamos el cuadro Definir/Editar Elementos... con las coordenadas anteriormente dichas y damos click en OK. En el visor nos aparerecera lo siguiente:

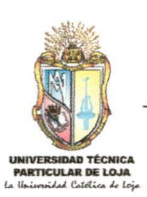

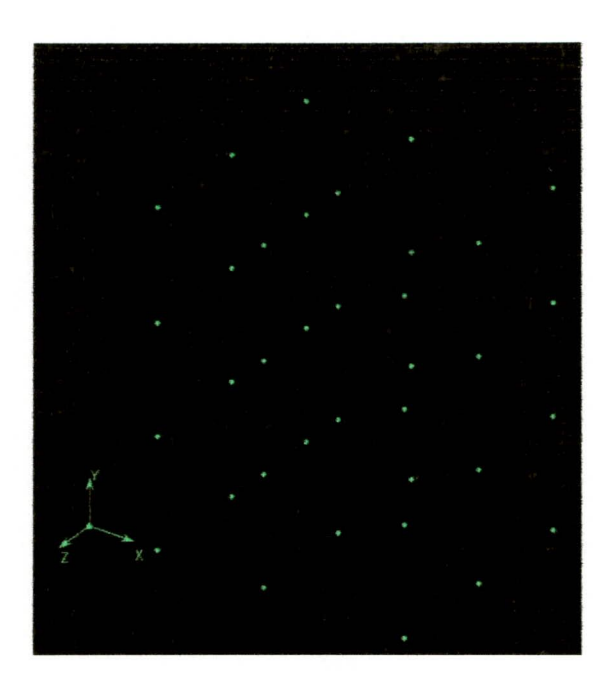

 Como se puede observar no se entiende mucho, pero si le damos click en pla observamos la siguiente ventana.

| OK       |
|----------|
| Cancelar |
|          |

- Se puede observar que en Vista está "En planta" que es lo que seleccionamos. En Plano observamos que está en "Z-X" que es el plano que queremos que se genere.
- En la figura observamos una parte más sombreada que nos explica la vista de la estructura que se va a generar.

Observamos que se generan las vistas 0, 3, 6,9; 0 es la planta inicial, 3 es el plano X, 6 es el plano Y, 9 es el plano Z. Como se puede observar los planos que se generan están en función de sus coordenadas (Ver gráfico de la estructura).

Elegimos el plano 9 y procedemos a crear las barras.

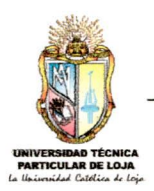

3.- Si se quiere cambiar de vista ya sea subir o bajar hacer click en T

Indica el plano Indica el sentido v descripción de la vista

| ADES 200         | )7 v2.0 - porico co | ompleto.e\$        | t ( Pórtico_E ) 🤇       | ZX Y = 3 |          |              |          | handa kada kanadari | and the second |            |
|------------------|---------------------|--------------------|-------------------------|----------|----------|--------------|----------|---------------------|----------------|------------|
| Archivo          | Editer              | Viste              | Definirnir              | Asignar  | Analizar | Poentela     | Mostrer  | 1 😧 🕑 🗐             | ना             | • x        |
| 1                | R & Lat rs          | dr <sup>b</sup> Di | ∰ <u>∔</u> ∰ 7 <u>1</u> | 53       |          | 🖁 3D 🚱 👂 👂 🤣 | "B" @/ : | ··• v¶ı v⊈∶ 📝       | <u>•</u> ]     | • T<br>• Z |
| ESTADO<br>CARGAs | CMUERTA             | Zoom               | 1.5 771                 | 14 H 😽   | 1 🕹 🕹    | * 🛋 🖨 🐄      | ۵ 🕙      |                     |                |            |

4.- Hacemos click en e con lo cual observamos las siguientes vistas:

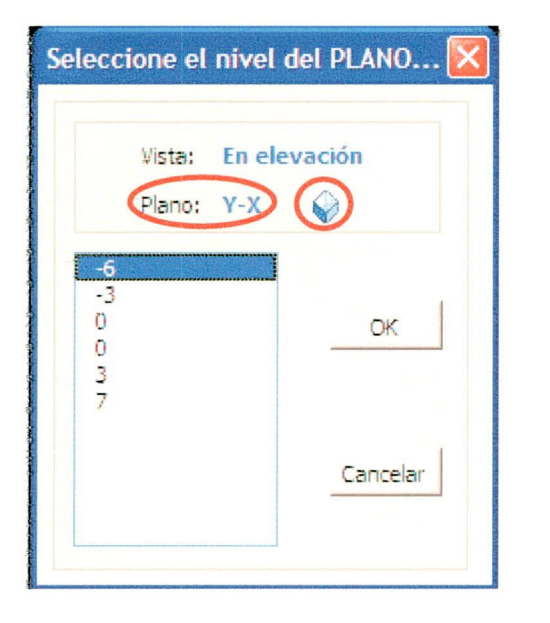

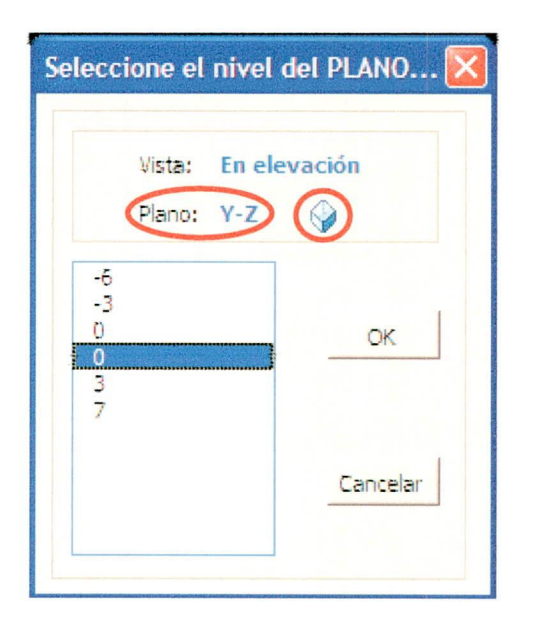

En las figuras anteriores se puede observar que existe dos ceros, esto no quiese decir que el programa tiene un error si no que significa que es un cambio de vista. Revisar detenidamente las dos figuras anteriormente expuestas sobre todo el plano y la figura que está representando.

A continuación daremos las equivalencias de los planos con la estructura anteriormente expuesta:

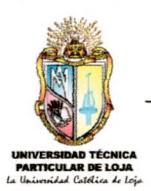

| Plano ADES | Plano<br>estructura |  |  |
|------------|---------------------|--|--|
| -6         | С                   |  |  |
| -3         | В                   |  |  |
| 0          | А                   |  |  |
| 0          | 1                   |  |  |
| 3          | 2                   |  |  |
| 7          | 3                   |  |  |

5.- Repetimos los pasos 2 y 3 y luego damos click en 3D para observar la estructura en tres dimensiones.

6. Otra utilidad muy importante es para ingresar o visualizar fuerzas ya sea puntuales o distribuidas.

### 6.4 GENERACIÓN DE COMBINACIONES DE CARGA

Esta opción permite al usuario crear combinaciones de carga que son utilizadas para el diseño de cualquier tipo de estructura.

Para una mejor comprensión utilizaremos el siguiente ejemplo. Ingresemos la siguiente combinación de carga:

D = 1.4xCM+1.5xCV

Para lo cual realizamos los siguientes pasos:

1.- Hacer clic en <sup>4</sup><sup>t</sup> o hacer clic en el menú Definir > Combinaciones/Carga. Aparecerá el siguiente recuadro.

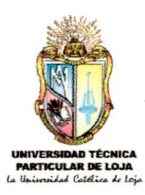

| binaciones de Ca | rga                |
|------------------|--------------------|
| Combinaciones    | Click para:        |
|                  | Add / Nuevo Combo  |
|                  | Modif /Combinación |
|                  | Elim / Combinación |
|                  | ок                 |
|                  | Salir              |

2. Hacer click en Add/Nuevo Combo. En Nombre Combinación de Carga escribir el nombre de la combinación o dejar con el nombre predefinido.

Después elegimos "CM" de la lista desplegadle y escribimos 1.4 en el cuadro de a lado y damos clic en Add. Realizamos la misma operación para "CV".

Luego le damos clic en OK para aceptar el estado de carga creado.

| 1.4<br>1.4<br>1.5 | Add                   |
|-------------------|-----------------------|
|                   | Modificar<br>Eliminar |
|                   | 1.4<br>1.4<br>1.5     |

El botón Modificar nos permite corregir errores de escritura y de elección, para lo cual se debe primero elegir el estado de carga a cambiar hacer su respectiva corrección y dar click en el botón anteriormente dicho.

El botón Eliminar nos permite eliminar estados de carga no deseados, para lo cual se debe primero elegir y luego dar click

en el botón anteriormente dicho.

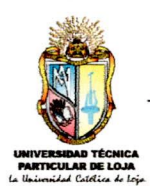

3.- Para terminar le damos click en OK.

| Combinaciones de Carga. |                                  |
|-------------------------|----------------------------------|
| Combinaciones           | Click para:<br>Add / Nuevo Combo |
|                         | Modif /Combinación               |
|                         | OK<br>Salir                      |

4.- Si le damos click en Salir, lo anteriormente hecho no se guardada.

NOTA: Si se quiere escribir la siguiente combinación: D = 1.4xCM - 1.5xCV, solo debemos poner en el lugar del factor -1.5.

| Combinaciones de Carga                | X                     |
|---------------------------------------|-----------------------|
| Nombre Combinación de carga           | COMB1                 |
| CV 		 -1.5<br>CM 		 1.4<br>CV 		 -1.5 | Add                   |
|                                       | Modificar<br>Eliminar |
| Cance                                 | ок                    |

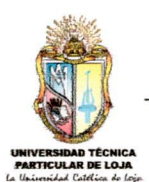

# 6.5 VISUALIZACIÓN DE DIAGRAMAS

Esta opción sólo está disponible para vigas y para puentes según ASSHTO – 92. Además se debe recalcar que sólo está disponible para diagramas de cortante y momento flector.

Se podrá acceder a esta función si el proyecto está ejecutado.

#### PASOS A SEGUIR:

 Hacemos click en calcular estructura, luego escogemos el elemento que queramos generar el diagrama y damos click en a siguiente ventana.

| Barra #: 1      |               |
|-----------------|---------------|
| Caso de carga : | CMUERTA       |
| Componentes     |               |
| Cortante 2-2    | C Momento 2-2 |
| Cortante 3-3    | C Momento 3-3 |
| C Fuer          |               |
| Ok              | Cancelar      |

2.- Elegimos el estado de carga y el tipo de diagrama, damos click en Aceptar y acce muestra la siguiente ventana.

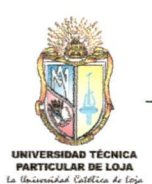

| <ul> <li>Diagrama de barras</li> </ul> |                  | C Diagrama Suavizado |
|----------------------------------------|------------------|----------------------|
|                                        | BARRA # 1; L = 5 | 5                    |
|                                        |                  |                      |
|                                        |                  |                      |
|                                        |                  |                      |
|                                        |                  |                      |
|                                        |                  |                      |
|                                        |                  |                      |

Diagrama de Barras.- Es el que se muestra por Default, se recomienda utilizar siempre este tipo

**Diagrama Suavizado.-** Es utilizado para observar de una mejor manera solo los diagramas curvos o inclinados, no se recomienda utilizar este tipo para diagramas donde existan rectas puesto que se genera una deformación.

Si movemos el ratón en sentido horizontal, podemos observar como cambia las distancia y el valor del diagrama. También se puede introducir la distancia a la cual se quiera conocer su respectivo valor del diagrama.

# 6.6 DEFINICIÓN DE SISMOS POR EL CÓDIGO ECUATORIANO DE LA CONSTRUCCIÓN (CEC 2000)

Se debe recalcar que ADES 2007 v1.0, realiza un cálculo sísmico estático según el CEC 2000.

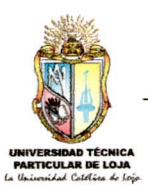

La definición de sismos sólo estará disponible para pórticos espaciales y para pórticos planos, además considera las losas como rígidas.

El cálculo de los periodos se puede realizar de tres formas diferentes, cuya descripción se realizara más adelante.

La dirección de los sismos puede ser en sentido X ó sentido Z.

#### PASOS A SEGUIR:

1.- Definimos la estructura a calcular.

2.- Hacemos click en <sup>D</sup><sub>E</sub><sup>L</sup> ó nos vamos al menú Definir >Estados Carga, en carga ponemos el nombre del estado de carga que nosotros elijamos. En tipo escogemos "Sismo" y damos click en "Añadir/Estado de carga".

| Definir Estados d | e cargas.       |                   |                          |
|-------------------|-----------------|-------------------|--------------------------|
| Estados-Carga —   |                 | Selecionar opción |                          |
| Carga             | Tipo            | Peso propio       | Añadir / Estado carga    |
| CMUERTA           | MUERTA          | • 0               | Modificar / Estado caroa |
| CMUERTA<br>SX     | MUERTA<br>SISMO | 0                 | Modificar caroa lateral  |
|                   |                 |                   | Eliminar / Estado carga  |
|                   |                 |                   | ок                       |
|                   |                 | I                 | Salir                    |

3.- Damos click en el estado de carga que creamos, de esta modo activames el botón "Modificar carga lateral", damos click en este botón para que nos aparezca la siguiente ventana.

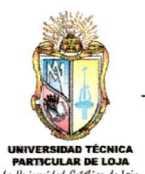

| argas Sismicas                    |                                                                |                                                       |
|-----------------------------------|----------------------------------------------------------------|-------------------------------------------------------|
| Dirección y Excentricidad         | <sup>^</sup> Dirección Z                                       | Periodo de Tiempo<br>Método 1 CEC 2000 Ct (ft) = 0.08 |
| X Dir + Excen     X Dir - Excen Z | <ul> <li>☐ Z Dir + Excen</li> <li>☐ Z Dir - Excen X</li> </ul> | C Método 2 CEC 2000<br>Iteraciones                    |
| % Excentricidad                   | 0.05                                                           | C Definido por el Ususario T = $0.891$                |
| Coeficientes Sismicos             |                                                                |                                                       |
| Factor Zona Sismica, Z            | 0.25                                                           |                                                       |
| Coeficiente Suelo, S              | 1.5 💌                                                          |                                                       |
| Factor Importancia, I             | 1                                                              |                                                       |
|                                   |                                                                |                                                       |
| Factores                          |                                                                |                                                       |
| Factor reducción estructural, R   | 10                                                             |                                                       |
| Gravedad, g                       | 9.81                                                           | ок                                                    |
| Coeficiente Numérico, Rw          | 10                                                             |                                                       |
| % Sismo Normal                    | 0.3                                                            | Cancelar                                              |

Llenamos los datos de acuerdo a nuestras condiciones, observando la ayuda emergente que posee esta ventana.

4.-En periodo de tiempo observamos que existen tres opciones, a continuación explicaremos cada una de ellas.

Método 1 CEC 2000: Cuyo dato de ingreso es Ct. Este método calcula el periodo con la siguiente ecuación:

 $T = Ct x hn^{(3/4)}$  (6.1)

Donde Ct es el coeficiente que depende del material y sistema estructural, hn es la altura máxima de la edificación de n pisos, medida desde la base de la estructura.

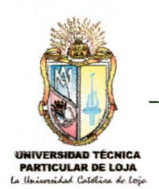

**Método 2 CEC 2000**: Este método calcula en primera instancia el periodo con esta ecuación T = Ct x  $hn^{(3/4)}$  que es la misma que está anteriormente expuesta. Después de calcular las fuerzas sísmicas con ese periodo se vuelve a calcular el periodo con la siguiente expresión:

(6.2) 
$$T = 2\pi \sqrt{(\sum_{i=1}^{n} W_i \mathcal{S}_i^2)/(g \sum_{i=1}^{n} f_i \mathcal{S}_i)}$$

En donde,

fi = Representa cualquier distribución aproximada de las fuerzas laterales wi = Peso del piso  $\delta_i$  = Desplazamiento del piso

Este procedimiento se puede repetir desde el cálculo del periodo de la fórmula 6.2 cuantas veces se desea, pero en ADES 2007 está configurado para un máximo de 2 veces. Estas repeticiones es la que se debe escribir en "Iteraciones".

Como se puede observar en la ecuación 6.2 existe la gravedad, este dato deberá ser ingresado en factores para que no se produzcan errores.

| Factor reducción estructural, R | 10   |  |
|---------------------------------|------|--|
| Gravedad, g                     | 9.81 |  |
| Coeficiente Numérico, Rw        | 10   |  |
| % Sismo Normal                  | 0.3  |  |
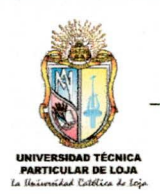

**Definido por el usuario:** Aquí se ingresa el periodo calculado por <del>los dos</del> métodos anteriores o por cualesquier otro método.

<u>% Sismo Normal</u>.- Este porcentaje nos sirve para calcular las fuerzas en cada piso, en el caso del CEC 2000 este porcentaje es de cero, pero para revisiones posteriores del CEC 2000 es muy posible que este porcentaje ya se incluya como es el caso de otros códigos que utilizan el 30%.

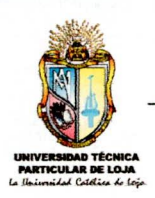

# CAPÍTULO 7: EJEMPLOS DE APLICACIÓN

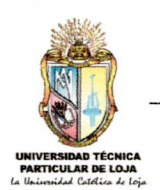

### EJEMPLOS DE APLICACIÓN

### 7.1 CALCULO SÍSMICO ESTÁTICO (CEC 2000)

A continuación se describe un ejemplo de cálculo de un pórtico en tres dimensiones

### PASOS A SEGUIR:

1.- Introducimos, coordenadas, elementos, propiedades de la siguiente estructura.

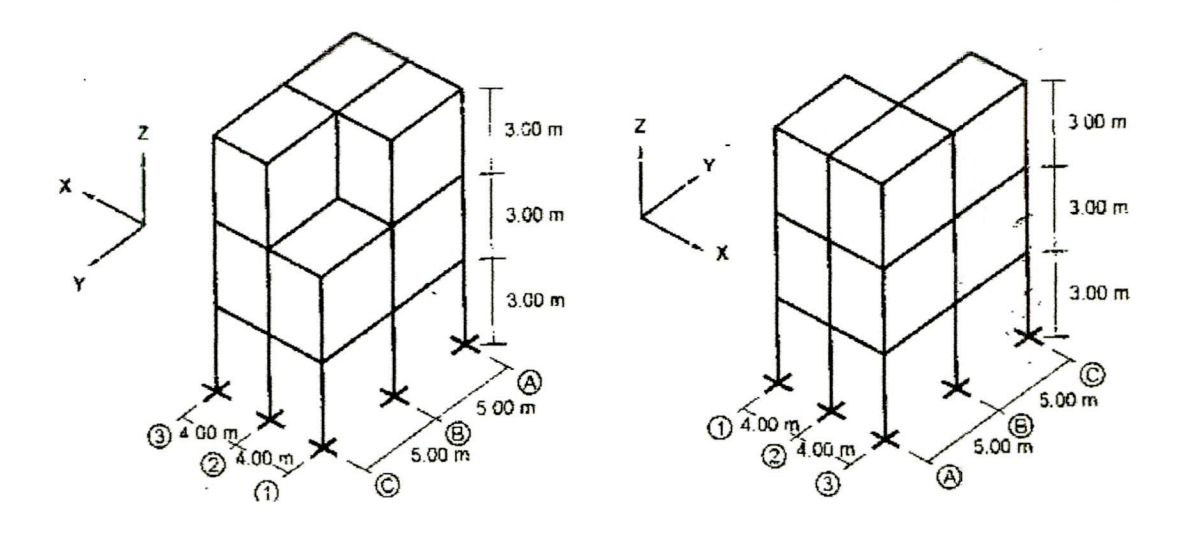

Unidades: kgf. m Sección de la viga: 0.20 x 0.20 m. Sección de la columna: 0.25 x 0.25 m. Propiedades de los materiales Modulo de elasticidad: 2190000000 Peso por unidad de volumen: 2400 Masa por unidad de volumen: 244.64

2.- Hacer click en el menú **Definir > Pesos/centro masas** y llenamos tal como se muestra en la siguiente figura.

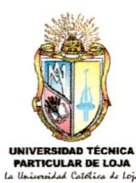

| Piso 1 | 10 | Xmj<br>R | Zmj<br>4 | P    | eso<br>101160 |  |
|--------|----|----------|----------|------|---------------|--|
| Piso2  |    | 6        | 4        | 5    | 101160        |  |
| Piso3  |    | 9        | 4.67     | 4.17 | 43220         |  |
|        |    |          |          |      |               |  |

#### Nota Importante:

Si se definió las propiedades de los materiales en Kgf, para que no se produzcan errores, los pesos de los pisos deberán estar en Kgf.

3.- Creamos los siguientes estados de carga: SX, SZ, ver la figura de abajo.

| Definir Estados de cargas. |       |             |                                            |  |  |  |
|----------------------------|-------|-------------|--------------------------------------------|--|--|--|
| Estados-Carga<br>Carga     | Tipo  | Peso propio | Selecionar opción<br>Añadir / Estado carga |  |  |  |
| SX                         | SISMO | • 0         | Modificar / Estado carga                   |  |  |  |
| SX<br>SZ                   | SISMO | 0           | Modificar carga lateral                    |  |  |  |
|                            |       |             | Eliminar / Estado carga                    |  |  |  |
|                            |       |             | OK<br>Salir                                |  |  |  |

4. Dar click en **Modificar Carga lateral** para SX y SZ, llenamos los datos como se ve a continuación respectivamente.

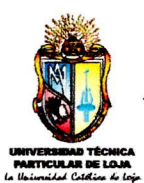

| Dirección y Excentricidad      |                   | Periodo de Tiempo              |          |
|--------------------------------|-------------------|--------------------------------|----------|
| C Dirección X                  | C Dirección Z     | Método 1 CEC 2000 Ct (ft)      | 0.08     |
| X Dir + Excen                  | C Z Dir + Excen   | Ct (b)                         | 0.08     |
| C X Dir - Excen Z              | C Z Dir - Excen X | C Método 2 CEC 2000            | 1        |
| % Excentricidad                | 0.05              |                                | ·        |
|                                | ,                 | C Definido por el Ususario T : | 0.891    |
| Coeficientes Sismicos          |                   |                                |          |
| Factor Zona Sismica, Z         | 0.25              |                                |          |
| Coeficiente Suelo, S           | 1.5 💌             |                                |          |
| Factor Importancia, I          | 1                 |                                |          |
|                                |                   |                                |          |
| Factores                       |                   |                                |          |
| actor reducción estructural, R | 10                |                                |          |
| Gravedad, g                    | 9.81              |                                | or I     |
| Coeficiente Numérico, Rw       | 10                |                                |          |
| D/ Cirma Normal                | 0.3               |                                | Cancelar |

| Dirección y Excentricidad      |                 | Periodo de Tiempo                                     |       |
|--------------------------------|-----------------|-------------------------------------------------------|-------|
| C Dirección X                  | C Dirección Z   | Método 1 CEC 2000 Ct (ft) =                           | 0.08  |
| C X Dir + Excen                | Z Dir + Excen   | Ct (ft) =                                             | 0.08  |
| C X Dir - Excen Z              | Z Dir - Excen X | <ul> <li>Metodo 2 CEC 2000<br/>Iteraciones</li> </ul> | 1     |
| % Excentricidad                | 0.05            | C Definido por el Ususario T =                        | 0.891 |
| Coeficientes Sismicos          |                 |                                                       |       |
| Factor Zona Sismica, Z         | 0.25            |                                                       |       |
| Coeficiente Suelo, S           | 1.5 💌           |                                                       |       |
| Factor Importancia, I          | 1               |                                                       |       |
| Factores                       |                 |                                                       |       |
| actor reducción estructural, R | 10              |                                                       |       |
| Gravedad, g                    | 9.81            |                                                       | or    |
| Coeficiente Numérico, Rw       | 10              |                                                       |       |
|                                |                 |                                                       |       |

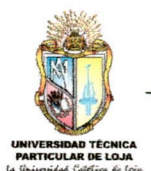

5.- Escoja la opción **Calcular Estructura** ▶, espere hasta que aparezca la siguiente ventana.

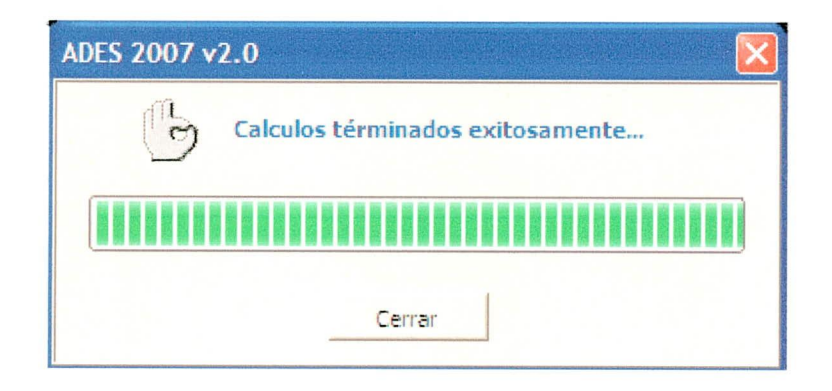

6.- Haga click en Ver resultados... ) , con lo cual aparecerá una ventana en pantalla con resultados tanto de deriva máxima y del análisis sísmico estático.

- Para observar las derivas mover la barra de desplazamiento hacia abajo hasta observar DERIVAS.

| DATO   | S Y RESULTADOS DEL      | NÁLISIS                                                |                          |
|--------|-------------------------|--------------------------------------------------------|--------------------------|
| Gua    | rdar resultados adjunto | C:\Documents and Settings\DIEGO SANCHEZ\Desktop\EMULAD | OR vti\Pórtico_E_Mat.txt |
|        | _                       |                                                        |                          |
| DERIV4 | 45                      |                                                        |                          |
|        |                         |                                                        |                          |
| ESTADO | D: SX                   |                                                        |                          |
| Nudos  | Deriva máxima X Deriva  | iáxima Z                                               |                          |
| 1      | 1.30806484172129E-02    | 9.15350281044277E-04                                   |                          |
| 2      | 0.012033683778549.1648  | 894391791E-04                                          |                          |
| 3      | 1.30777773995207E-02    | 1.4683074349122E-04                                    |                          |
| 4      | 1.20286610484028E-02    | 1.49363341306172E-04                                   |                          |
| 5      | 1.07384109373381E-02    | 1.52383217170998E-04                                   |                          |
| 6      | 1.30816736462523E-02    | -7.99841388734959E-04                                  |                          |
| 7      | 0.012029742198384       | -8.00485237080448E-04                                  |                          |
| 8      | 1.07377139836672E-02    | -8.01557326580691E-04                                  |                          |
| 9      | 2.76597984136515E-02    | 1.46533359693902E-03                                   |                          |
| 10     | 2.50707516696055E-02    | 1.46341319598916E-03                                   |                          |
| 11     | 2.22325901878712E-02    | 1.46083791912046E-03                                   |                          |
| 12     | 2.76547267121846E-02    | 3.84822807440067E-05                                   |                          |
| 13     | 2.50658187290842E-02    | 3.84207573219226E-05                                   |                          |
| 14     | 2.22526258605658E-02    | 3.85303833332549E-05                                   |                          |
| 15     | 2.76600826082295E-02    | -1.50244224939655E-03                                  |                          |
| 16     | 2.50715045567994E-02    | -1.50239178516605E-03                                  | C                        |
| 17     | 0.022269860861761       | -1.50296684159013E-03                                  | (                        |
| 18     | 2.84616823633216E-02    | 1.47910885611247E-03                                   |                          |
| 19     | 2.59114089769214E-02    | 1.47998779140353E-03                                   | •                        |
|        | 1                       |                                                        |                          |
| •      |                         |                                                        |                          |

- Para observar los cálculos sísmicos estáticos mover la barra de desplazamiento hacia abajo hasta observar CÁLCULOS SÍSMICOS ESTÁTICOS.

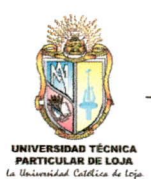

#### Base de Datos

| Guardar resu                                                                                 | ltados adjunto                                                                           | C:\Documents and Settings\DIEG                                                                                                    | D SANCHEZ\Desktop\EMULADOR vt                              | :\Pórtico_E_Mat.txt                                                                                             |
|----------------------------------------------------------------------------------------------|------------------------------------------------------------------------------------------|----------------------------------------------------------------------------------------------------|------------------------------------------------------------|----------------------------------------------------------------------------------------------------|
| 6%%%%%%%<br>6%%%%%%%%<br>6%%%%%%%<br>=====C4                                                 | %%%%%%%%%%%%%<br>%%%%%%%%%%%%%<br>% <u>%%%%%%%%%</u>                                     | 16 56 56 58 58 56 56 56 56 96 58 56 56 56 56 56 56 56 56 58 58 58 58 58 58 58 58 58 58 58 58 58                                               | 94 96 96 96 96 96 96 96 96 96 96 96 96 96                  | ≜969696969696969696969696969696969696<br>69696969696969696969696969696969696<br>6969696969696969696969696969696 |
| ////// ESTADC<br>ATOS IMPORTA<br>= 2.8<br>a = 0.07<br>= 17187.8<br>/W = 0.07<br>= 0.41569219 | D: SX ///////////////////////////////////                                                |                                                                                                    |                                                            |                                                                                                    |
| Fuerzas<br>ivelj hj<br>ISO#3 9<br>ISO#2 6<br>ISO#1 3<br>SUMA                                 | Sismicas<br>wj wj *hj<br>43220 388980<br>101160 606960<br>101160 303480<br>245540 129942 | Cvi Fx Ft Fj Total<br>0.29934894029644 5145.14971602715<br>0.46710070646904 8028.4335226482<br>0.23355035323452 4014.21676132428<br>0 17187.8 | 0 5145.14971602715<br>8028.43352264857<br>4014.21676132428 |                                                                                                    |
| Centro<br>ivelj Fj<br>ISO#3 5145.1<br>ISO#2 8028.4                                           | de Cortante en Direc<br>Vj Zmj<br>14971602715 5145.1-<br>13352264857 13173.1             | ción X<br>Fji*Zmj Suma Fji*Zmj Cczj<br>1971602715 4:17 21455.2743158332<br>5832386757 40142.1676132428 (                                      | 21455.2743158332 4.17<br>51597.4419290761 4.67583047171516 |                                                                                                    |

6.- Dar click en **salir** para cerrar la ventana. Si desea observar las fuerzas que se producen por el cálculo sísmico estático, primero elija el estado de carga y después haga click en **Muestra la carga en los nudos** V 🔩 para observar las fuerzas en la estructura.

Para comprender mejor estas fuerzas puede elegir las vistas en elevación o en planta que desee y después haga click en v 🛠

### 7.2 PUENTE POR EL MÉTODO AASHTO - 92

#### Datos;

| Sobrecarga                    | = HS20-44                 |
|-------------------------------|---------------------------|
| Hormigón (f c)                | = 210 Kg/cm <sup>2</sup>  |
| Acero corrugado (fs)          | = 1800 Kg/cm <sup>2</sup> |
| Peso específico del hormigón  | = 2.4 Ton/m <sup>3</sup>  |
| Peso específico de la carpeta | = 2.0 Ton/m <sup>3</sup>  |
| Luz del puente                | = 16.00 m                 |

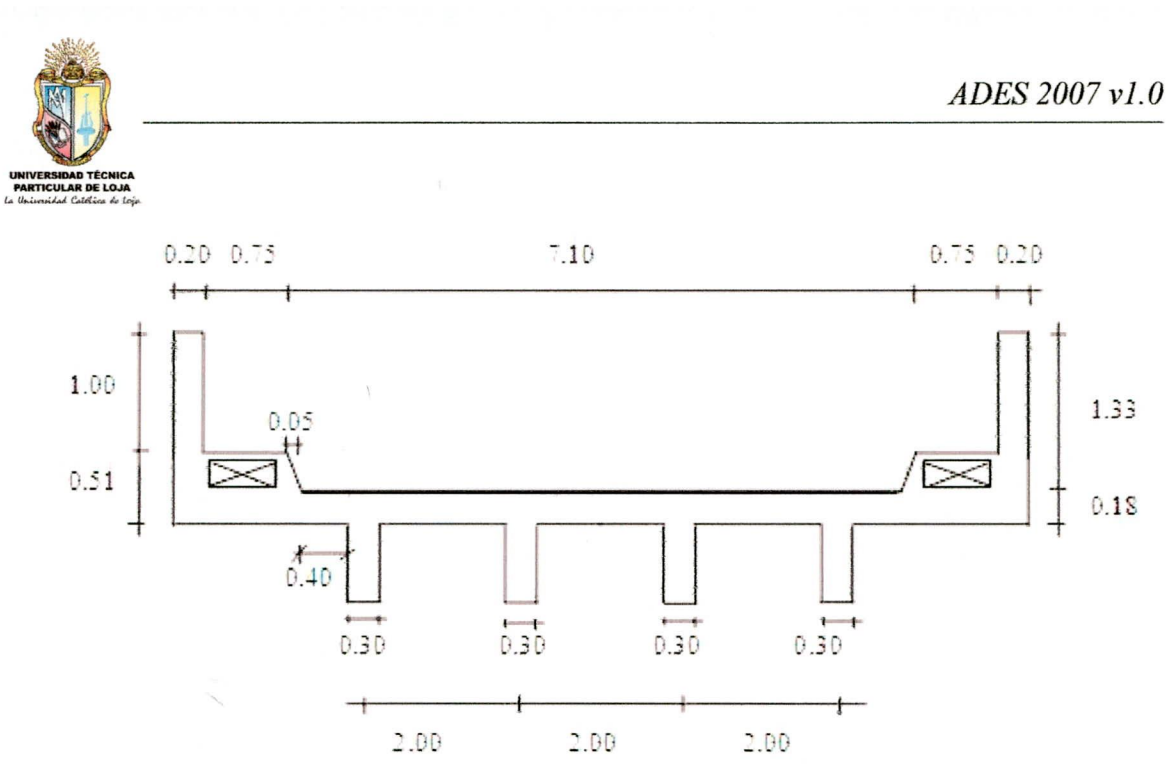

### PASOS A SEGUIR:

 Haga click en Modelo nuevo, elija el módulo de puente y después elija ASSTHO-92.

2.- Cree el siguiente elemento que será las vigas del puente.

Unidades: Kgf, m

Tipo de material: Concreto

Módulo de elasticidad: 219000000

Peso por unidad/volumen: 2400

Masa por unidad/volumen: 244.64

Base viga: 0.30

Altura viga: 0.6

3.- Haga click en Puente > Asistente puentes o click en 👔 , proceda a llenar como se observa en la figura de arriba y haga click en OK.

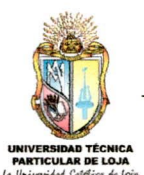

| Sección del puente       |                    |   |               |
|--------------------------|--------------------|---|---------------|
| DATOS                    |                    |   |               |
| <b>≂ Vigas</b> 4         | Sección ; CDL30X60 | • |               |
| Luz libre entre vigas, S | 2                  |   | VL1 S S S VL1 |
| Espesor de losa, h       | 0.18               |   |               |
| Volado, VL1              | 1.55               |   |               |
| Longitud Calzada, L1     |                    |   |               |
| Claro libre, L           | 16                 |   | L             |
|                          | DK                 |   | Cancelar      |

Para observar las áreas llenas haga click en Vista > Mostrar áreas y seleccione Ver áreas llenas, no se olvide de deshabilitar la opción Ver sólo perímetro.

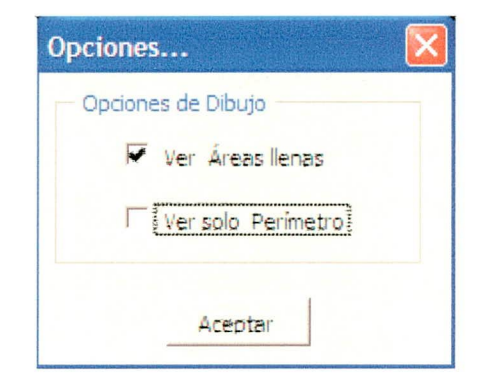

Para crear el área por donde pasarán los vehículos realice los pasos antes mencionados, lo único que debe de hacer es click en Asignar línea de carga y proceder a crear el área.

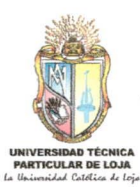

| Definir Pared/Losa/Deck |  |
|-------------------------|--|
| Secciones: NONE         |  |
|                         |  |
|                         |  |

Al crear la siguiente área no se olvide de desactivar Asignar línea de carga y proceda a crear el área.

5.- Haga click en **Puente > Definir camiones** o click en 💭 . Elija **Vehículos Estándar** y de click en **Adherir Vehículo**. En Tipo de Vehículo escoja HS20-44 y en transformación de Unidades escoger Kgf.

| cargas.    |                                                         |                                                                                |
|------------|---------------------------------------------------------|--------------------------------------------------------------------------------|
| Tipo       | Peso propio                                             | Selecionar opción<br>Añadir / Estado carga                                     |
| CARGA MOV: | 0 0 0 0                                                 | Modificar / Estado carga<br>Modificar carga lateral<br>Eliminar / Estado carga |
|            | Tipo<br>CARGA MOV: -<br>MUERTA<br>MUERTA<br>CARGA MOVIL | Tipo Peso propio<br>CARGA MOV:<br>MUERTA<br>MUERTA<br>CARGA MOVIL<br>O         |

6.- Crear los siguientes estados de carga (ver figura).

Haga click en TRUCKS y después en Modificar carga lateral, elegimos el vehículo anteriormente definido (HS20-44) y dar click en adherir.

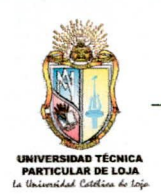

7.- Ingresar las siguientes Cargas.

Estado: CDTABLERO

Nota: Se debe incluir pesos propios.

W = 0.18m \* 1m \* 2.4 ton/m3 + 0.08 \* 1m \* 2ton/m3

W = 0.59 ton/m = 590 kgf/m (Aplicar por donde circularan los vehículos)

Cargas en el cantiliver

| $w1 = 1.00^{*}(0.18)^{*}(2.4)$                     | =            | 0.43 |   |
|----------------------------------------------------|--------------|------|---|
| $w^2 = 0.6 * (0.25) * (1.50)$                      | =            | 0.23 |   |
| $w3 = [0.75^*(0.33) - 0.60^*(0.25)]^*(2.4)$        | =            | 0.23 |   |
| w4 = 0.05*(0.33)/2 * (2.4)                         | _            | 0.02 |   |
| $w5 = 0.20^{*}(0.33)^{*}(2.4)$                     | =            | 0.16 |   |
| $w6 = 1.00^{*}(0.20)^{*}(2.40)$                    | =            | 0.48 |   |
| w7 = [0.40*(0.18)*2.40] + [0.40*(0.08)*2.0] = 0.24 | -            |      |   |
|                                                    | $\nabla W =$ | 1 70 | Т |

$$\Sigma W = 1.79 \text{ Ton/m} = 1790 \text{ Kgf/m}$$

Carga peatonal = 415 KgfCarga peatonal repartida = 415 \* 0.75 \* 1 = 311.25 Kgf/mCarga total = 311.25 + 1790 = 2101.25 Kgf/m

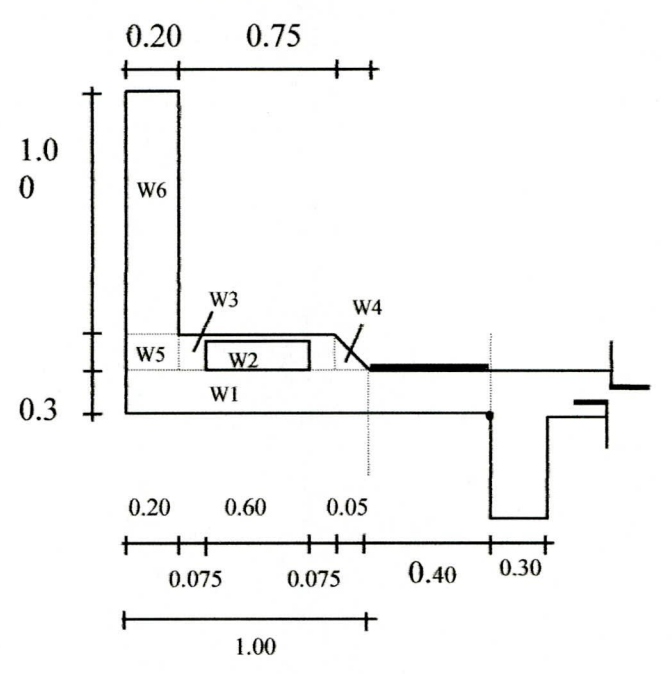

Si se desea ingresar estas cargas como puntuales, puede ingresarlas en las barras encerradas por el óvalo rojo

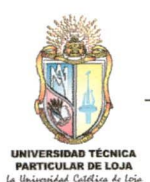

Haga click en el área en que se desea ingresar la carga, después haga click en el menú **Puente > Asignar Carga\_A** o haga click en 😻 elija CDTABLERO ponga la carga correspondiente y haga click en **OK**.

| $\bigwedge$ |         |   |
|-------------|---------|---|
|             |         |   |
|             |         |   |
|             |         | 0 |
|             |         | 0 |
|             |         |   |
|             | 2002.25 |   |

<u>Nota Importante</u>: Para poder seleccionar las áreas y si la estructura está en 3D, haga click en las partes esquineras del área o haga click en planta seleccione la vista cero y aplaste OK, de esta forma se podrá hacer click en cualesquier parte del área.

Esto no es problema de ADES 2007 sino de la graficación de Microsoft Excel.

8.- Seleccione las áreas esquineras e ingrese la sobrecarga 7.25 ton, esta sobrecarga siempre debe estar en toneladas. La distancia X es la posición de la rueda a la baranda según la norma debe ser 0.3 m, esta distancia nos sirve para el cálculo de la carga accidental que se origina cuando algún vehículo se sube accidentalmente a la banqueta.

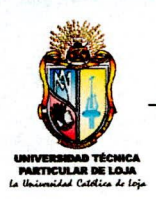

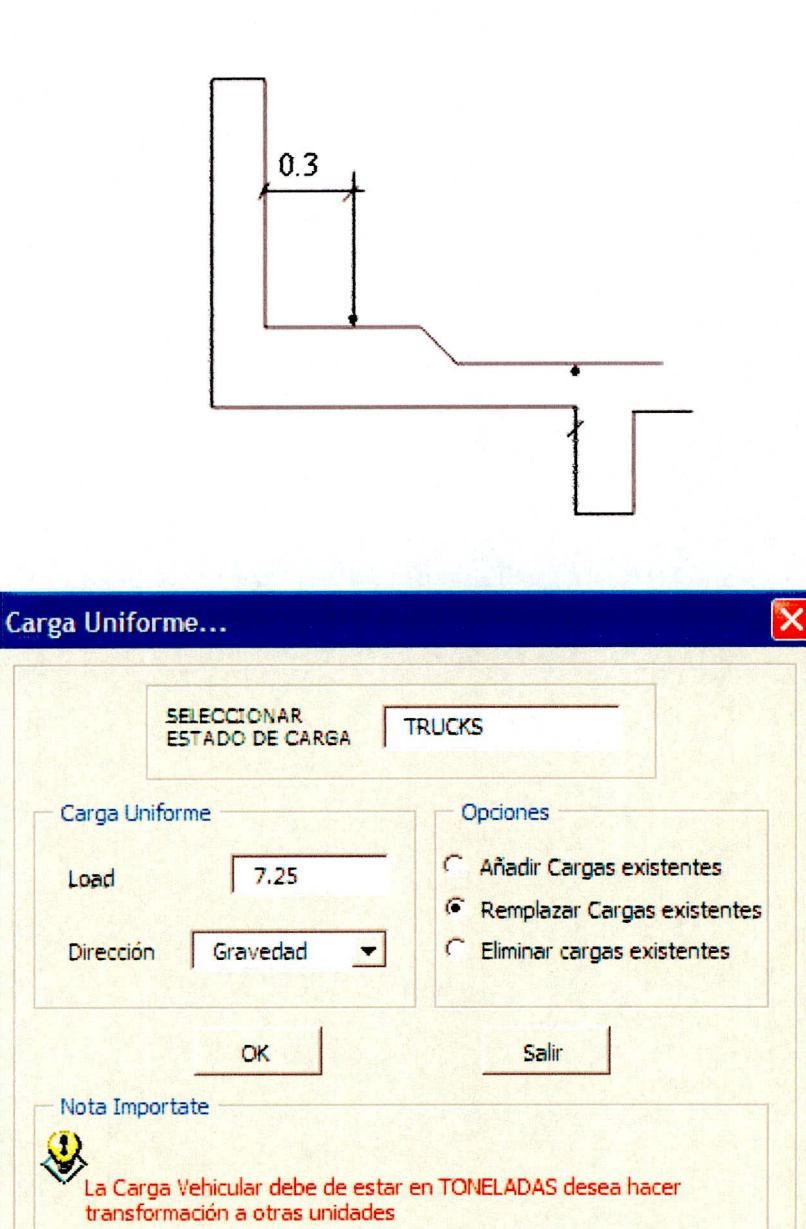

Kgf

-

Distancia X =

0.5

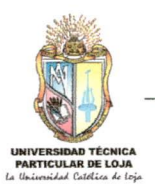

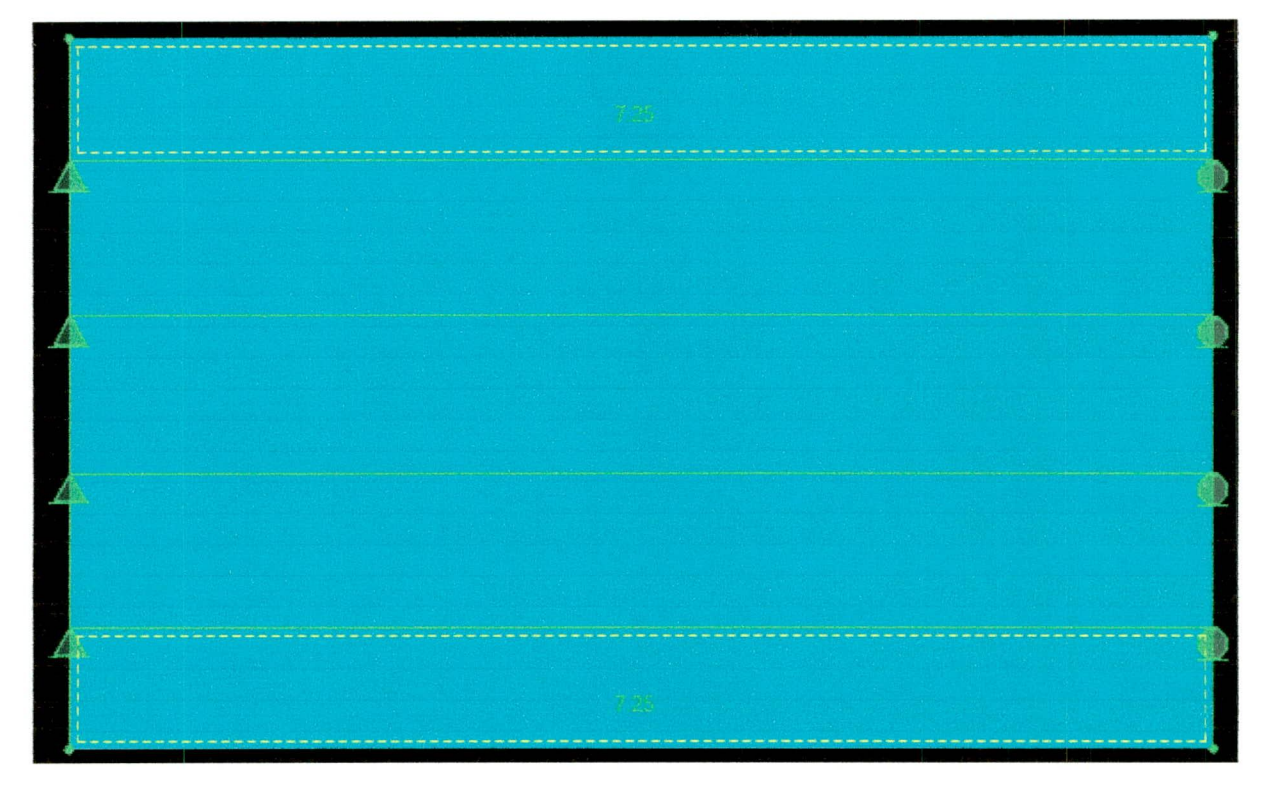

9.- Haga click en de la sobrecarga 7.25 ton, esta sobrecarga siempre debe estar en toneladas. En la transformación de unidades seleccione Kgf.

| SELECCIONAR<br>ESTADO DE CARGA                                   | TRUCKS                                                                            |
|------------------------------------------------------------------|-----------------------------------------------------------------------------------|
| Carga Uniforme                                                   | Opciones                                                                          |
| Load 7.25                                                        | <ul> <li>Añadir Cargas existentes</li> <li>Remplazar Cargas existentes</li> </ul> |
| Dirección Gravedad 💌                                             | C Eliminar cargas existentes                                                      |
| ОК                                                               | Salir                                                                             |
| Nota Importate                                                   |                                                                                   |
| La Carga Vehicular debe de est<br>transformación a otras unidade | ar en TONELADAS desea hacer<br>s                                                  |
| Kofi                                                             | -                                                                                 |

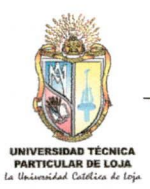

| ۰.  |    |
|-----|----|
| 1.1 |    |
|     |    |
| 4   |    |
| 1   |    |
| 1   |    |
|     |    |
| 1   |    |
|     |    |
|     |    |
| 1   |    |
|     |    |
|     |    |
|     |    |
| ;   |    |
|     |    |
| 1   | 12 |
|     |    |
|     |    |
|     |    |
|     |    |
|     |    |
| 1   | 2  |
|     |    |
|     |    |
|     |    |
|     |    |

10 - Ingresar las siguientes cargas que corresponden al cálculo de las vigas.

### Carga debido a viga y tablero

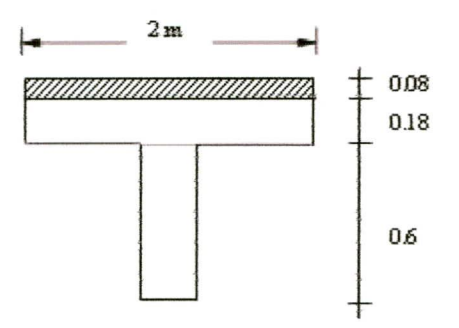

W viga y tablero = 1616 Kg#m

<u> Carga debido a los postes</u>

Nº postes = L/2.5 + 1 poste al inicio = 16/2.5 + 1 = 7.4 8 postes por cada lado

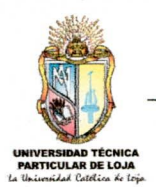

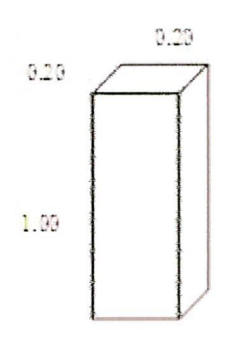

W = 8 (1\*0.20\*0.20\*2.4) = 0.768 Ton  

$$W_{TIG4} = \frac{0.768}{4 v i g a s} = 0.192$$
 Ton viga  
W poste = 0.192 Ton / 16 m = 0.012 Ton / m = 12 Kgf m

<u>Carga debido a la vereda</u> W vereda = 2101.25/4 = 525.31 Kgf/m Cm = W viga y tablero + W poste + W vereda Cm = 2153.31 Kgf/m

Haga click en de seleccione todas las áreas o haga click en alle , seleccione el estado de carga **CDVIGAS** e ingrese 2153.31 Kgf/m. Ejecuté el modelo y espere hasta que se calcule completamente.

11.- Agregar las siguientes combinaciones

VIGA = 1\*CDVIGAS + 1\*TRUCKS TABLERO = 1\* CDTABLERO + 1\*TRUCKS

Aunque algunos constructores de la localidad también utilizan la siguiente combinación

U = 1.3\*Mcm + 2.171\*Mcv

En nuestro caso utilizaremos las dos primeras combinaciones.

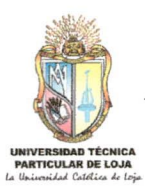

| Combinaciones   | Click para:        |
|-----------------|--------------------|
| VIGA<br>TABLERO | Add / Nuevo Combo  |
|                 | Modif /Combinación |
|                 | Elim / Combinación |
|                 | OK                 |
|                 | Salir              |

12.- Haga click en Calcular estructura.

<u>Mota Importante</u>: ADES 2007 realiza cálculos tanto en sentido paralelo y perpendicular para el tablero, se deja a consideración del usuario escoger en que sentido desea diseñar.

### Análisis del refuerzo perpendicular al transito

Elija la combinación TABLERO, después haga clicks en las barras encerradas en el óvalo, una a una, para obtener el diagrama individual de cada barra y así juntarlos para obtener el diagrama total (Ver figura abajo).

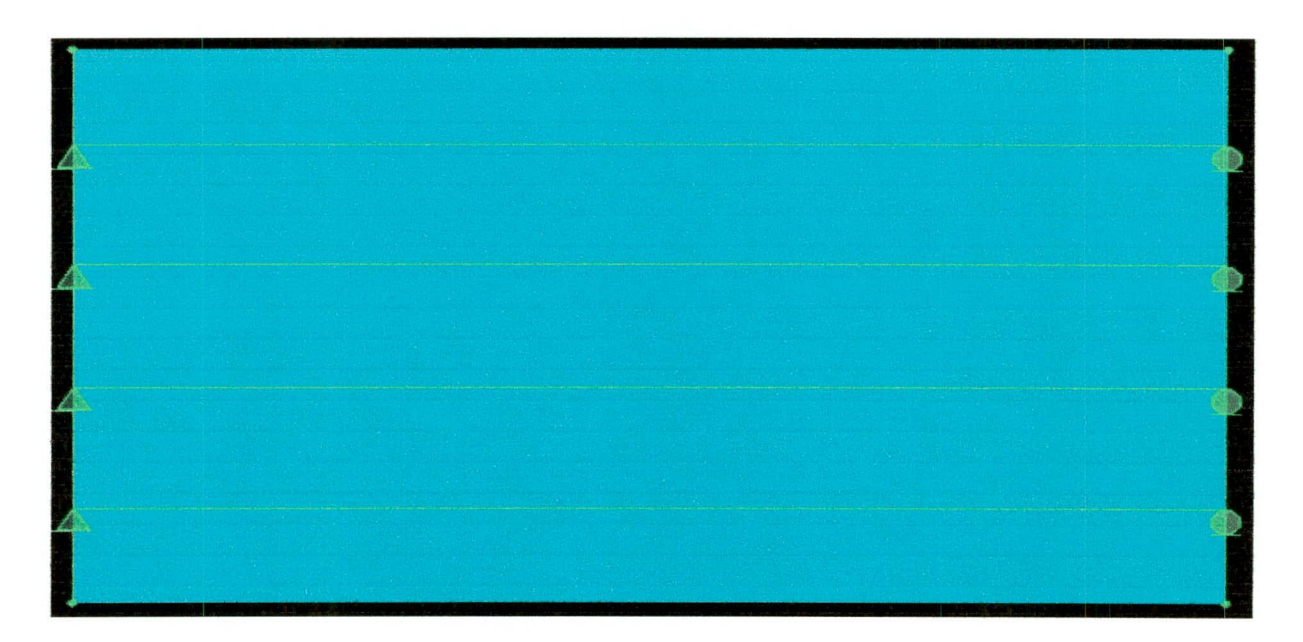

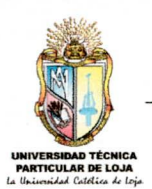

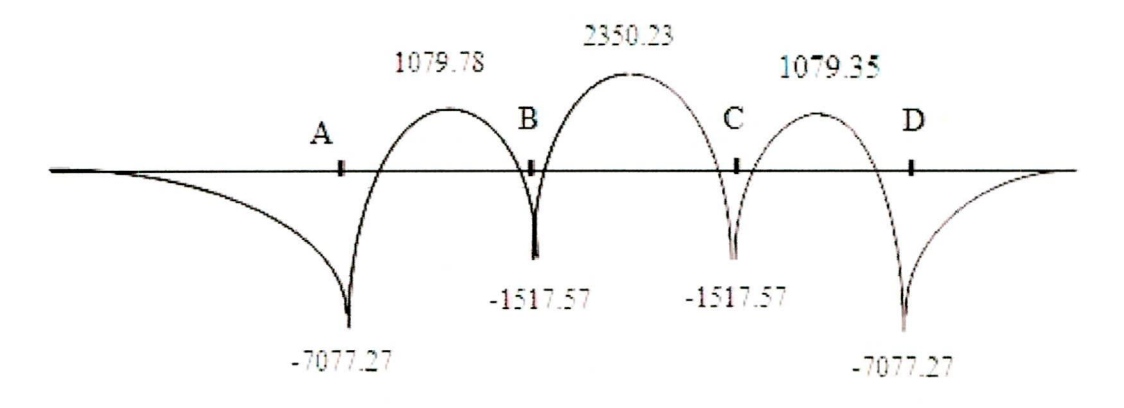

Tomando en consideración el efecto de carga accidental de influencia de carga viva, se define que hacia el apoyo (A) y (D) tendrán un momento de 7077.27 kgf/m incluido el efecto de impacto; y en consideración que la carga horizontal admite el 150% de los esfuerzos admisibles, el momento de los apoyo (A) y (D) considerado en cantiliver será:

#### 7077,27/1.5= 4718.18

| Apoyo y/ o<br>tramo | Momento<br>Kg.m | Asumido               |
|---------------------|-----------------|-----------------------|
| A                   | 4718.18         | 1016 @ 45cm 1014 @ 23 |
| A-B                 | 1079.78         | 1016 @ 45cm           |
| B                   | 1517.57         | 1016 @ 45cm           |
| B-C                 | 2350.23         | 1016 @ 45cm           |
| C                   | 1517.57         | 1016 @ 45cm           |
| C-D                 | 1079.35         | 1016 @ 45cm           |
| D                   | 4718.18         | 1016 @ 45cm 1014 @ 23 |

13.- Haga click en y localice '==== Momentos críticos para acero de distribución
 == =", encuentre:

ESTADO DE CARGA: TABLERO

Momento=2081.4

Con este momento obtenemos la siguiente área de acero As1 = 6.61 cm<sup>2</sup> As2 = porcentaje \* As1 = 4.43 cm<sup>2</sup> Donde

ADES 2007 v1.0

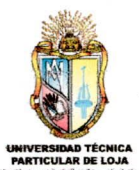

$$Porcentaje(\%) = \frac{121}{\sqrt{S}} \le 67\%$$

As2 es la armadura que deberá colocarse en la parte inferior de la losa y perpendicular a la armadura principal. Se distribuye el 100% en S/2 y el 50% en S/4

 $As3 = 0.002 * b * d = 3 cm^2$  (Armadura de temperatura)

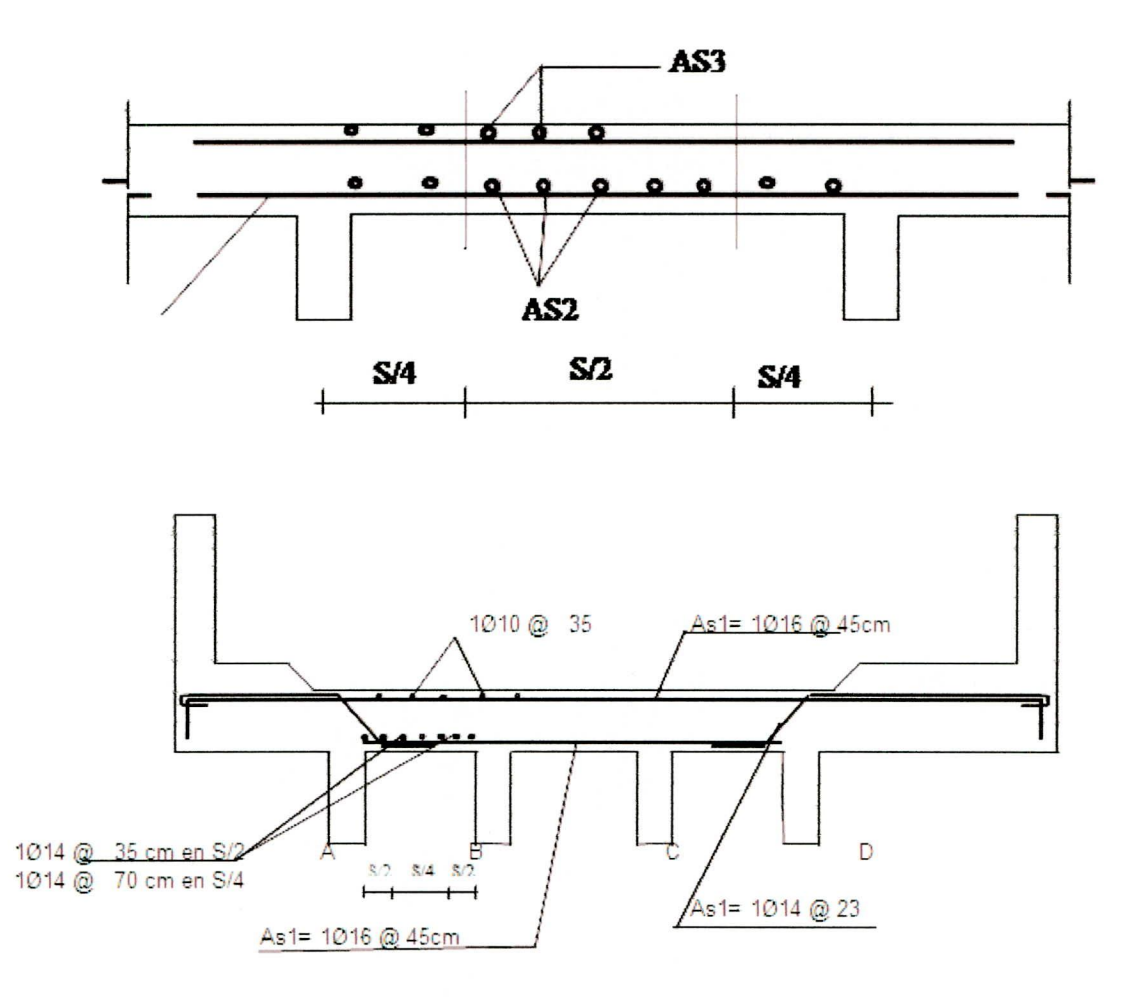

### Análisis del refuerzo paralelo al transito

14.- Haga click en i , encuentre "ANÁLISIS DEL TABLERO SENTIDO PARALELO AL TRANSITO >>> " busque lo siguiente:

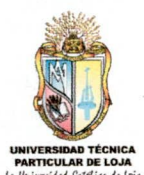

 ====== LOSA #: 2 =====

 ESTADO DE CARGA
 : TRUCKS

 \*\*\*\*\*\*\*LOSA CENTRAL\*\*\*\*\*\*\*

 Momento por Carga Viva MÁXIMO (Mcv) : 36245.9842785828

 Impacto (I)
 : 0.281648493808908

 Mcv\*I
 : 10208.6268786842

 Momento Total (Mcv\*I+Mcv)
 : 46454.611157267

 Distancia al Mcv
 : 8.70789917254061

 Ancho de Distribución de Carga
 : 1.322

Nótese que se debe buscar la losa central que es el sitio por donde circularan los vehículos.

Haga click en el área central, obtenga el momento flector y escoja el estado de carga "TABLERO". En el cuadro de texto correspondiente a la distancia introducimos 8.71 (Lo que se encontró anteriormente), anote el momento resultante que en nuestro caso salio 65839.107 Kgf.m.

Con este momento obtenemos As1 As2 = porcentaje \* As1 Donde

$$\% = \frac{55.2}{\sqrt{S}} \le 50\%$$

As3 = 0.002 \* b \* d (Armadura de temperatura)

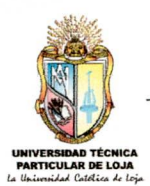

As1 = 10(18 + 14) @ 35 As2 = 1 Ø14 @ 35 As3 = 10(10 + 12) @ 35 Armado As3 o 0 0 Ô TABLERO - VIGA Armadura viga As2As1 16.00

15.- Haga click en la losa esquinera y obtenga el diagrama de momento flector para el estado de carga "TABLERO", para obtener el máximo momento este estará a la mitad del vano o sea 16/2 = 8 esta distancia ingrésela en el cuadro de texto para obtener su respectivo momento que en nuestro caso es 78840 Kgf.m, con este valor procedemos a diseñar.

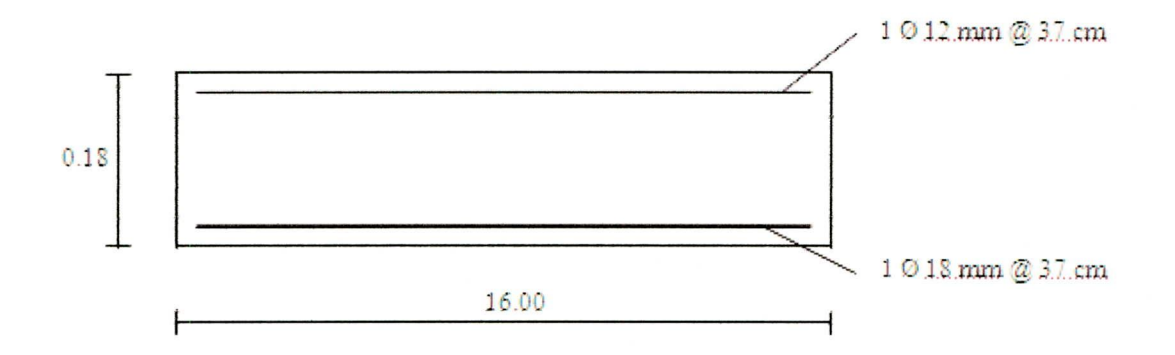

#### Diseño de Vigas

16.- Haga click en la viga más critica y obtenga los diagramas de los momentos flectores y cortantes para el estado de carga "VIGA" y obtenga los valores máximos para que proceda a diseñar.

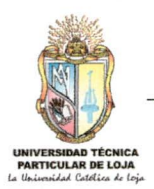

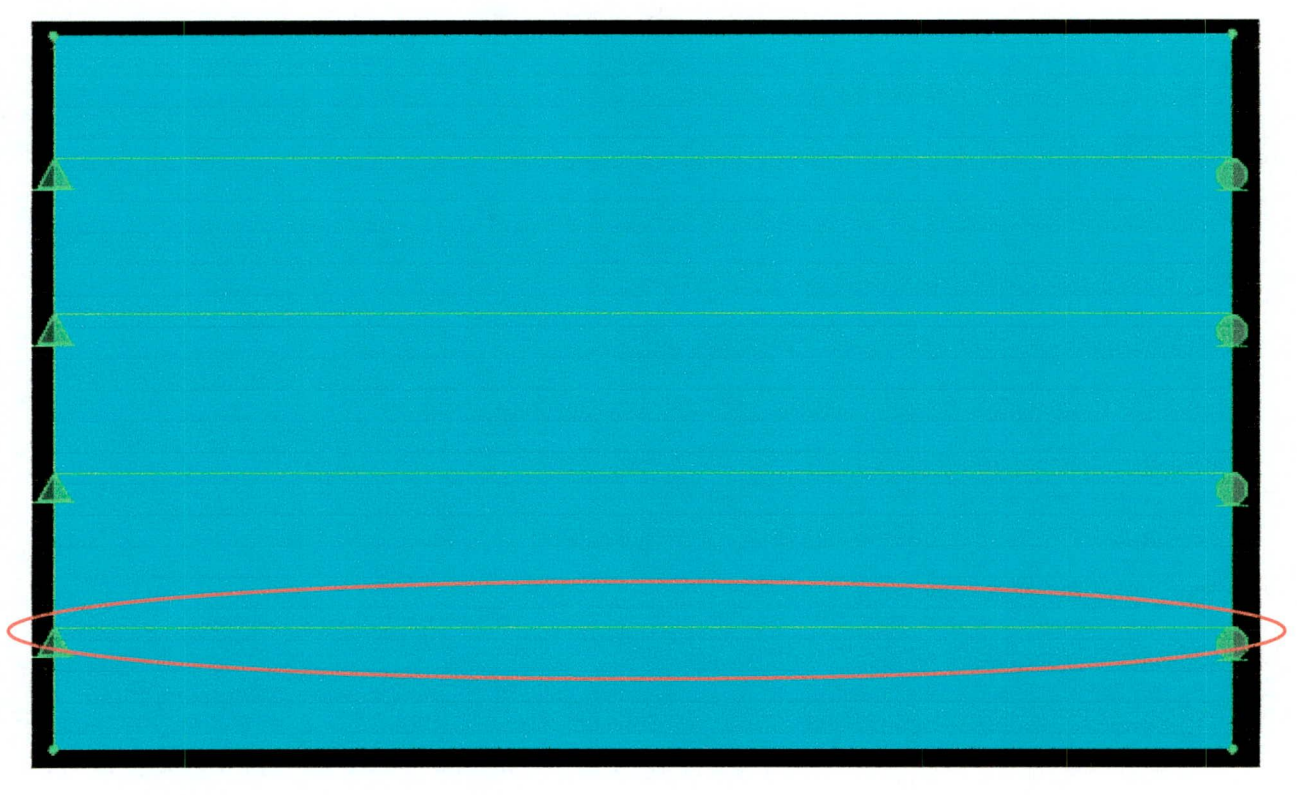

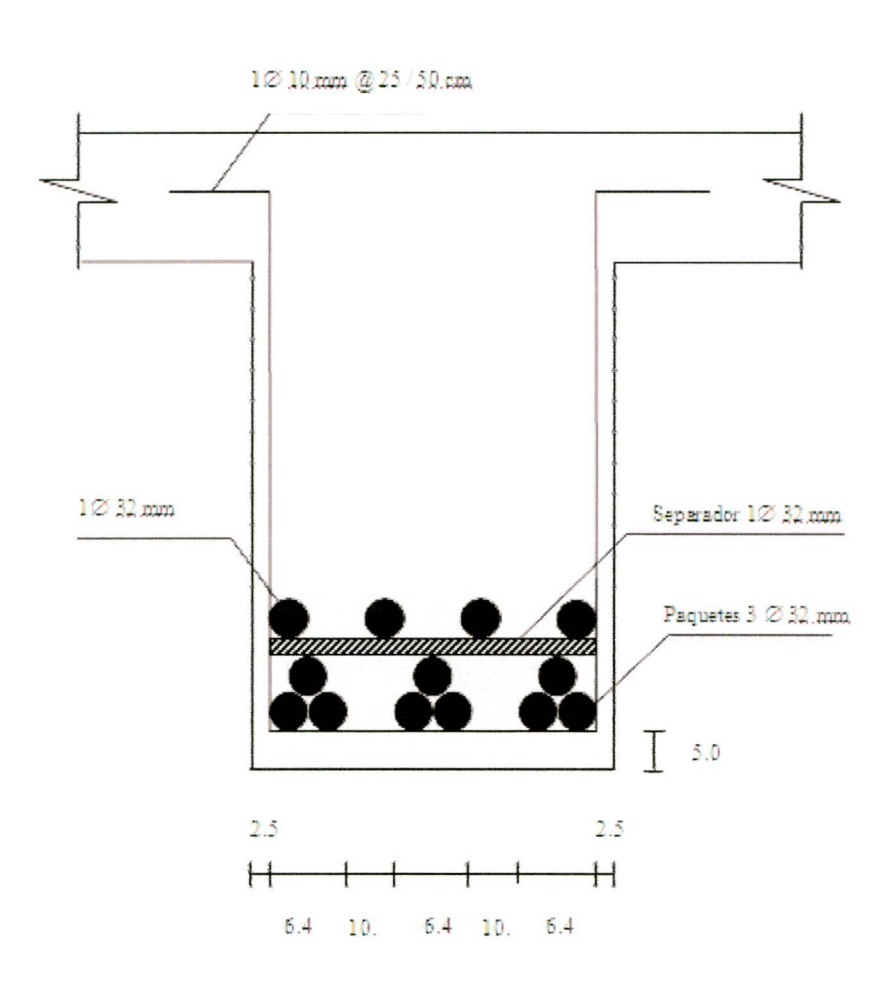

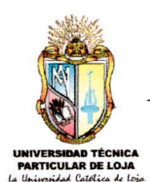

### 7.3 DDBD ESTÁTICO

DDBD (Método de diseño directo basado en desplazamientos) como lo dice su nombre es un análisis basado en desplazamientos, debido a que éstos son los que controlan el daño en una estructura, a través de este método se pueden chequear varios niveles de desempeño.

Este método es muy interesante ya que si comparamos con métodos tradicionales va de atrás hacia delante, es decir el desempeño es el punto de partida encontrando la rigidez y resistencia requeridas por la estructura para alcanzar el desempeño propuesto.

DDBD toma parámetros inelásticos como son el amortiguamiento viscoso equivalente, la ductilidad de la estructura y no utiliza factores de reducción de respuesta sísmica.

DDBD simplifica a la estructura a una de un grado de libertad, la analiza de una manera sencilla es decir como un análisis elástico, pero utilizando parámetros de un análisis inelástico, sus respuestas son bastante aproximadas a las que da un análisis no lineal de historia en el tiempo.

La ductilidad es la capacidad de distribuir los esfuerzos debido a cargas que se aplican a los elementos de una estructura. Esta propiedad es siempre deseable en el diseño de una estructura y es imprescindible para prevenir el colapso de la misma en zonas bajo riesgo sísmico.

Otra característica importante es la de avisar al usuario el colapso de una estructura gracias a grandes deformaciones apreciables a simple vista.

En conclusión la ductilidad de una estructura es sinónimo de seguridad.

El amortiguamiento viscoso equivalente depende del nivel de deformación, características de las rótulas utilizadas, condiciones de carga etc.

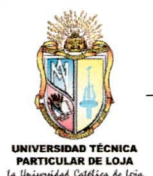

### EJEMPLO DE APLICACIÓN

<u>Nota Importante</u>: Las unidades que están definidas para este módulo de ADES 2007 siempre deberá ser kilonewton (KN) y metros (m). Las pilas son de forma circular.

#### PASOS A SEGUIR:

1.- Datos de la estructura.

Diámetro de las pilas = 2 metros

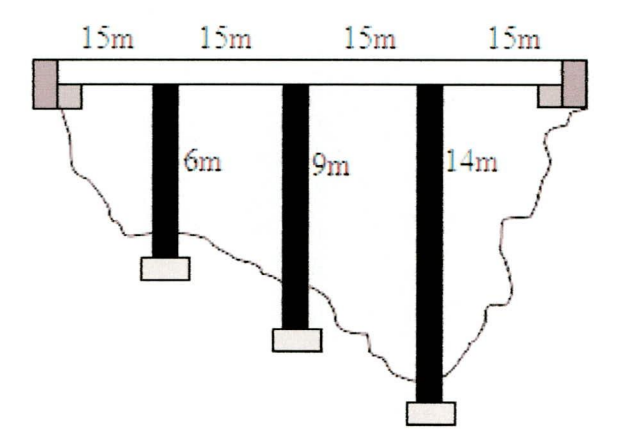

2.- Haga click en modelo nuevo, escoja el modelo de puentes y, a continuación, escoja la opción DDBD estático. Note que aparece una barra de herramientas flotante. Para Microsoft Excel 2007 haga click en la pestaña complementos y deslicé la ventana de ADES 2007 hacia abajo para poder observarla completamente.

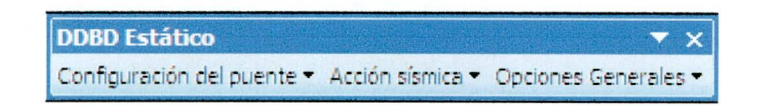

3.- Haga click en configuración del puente > Geometría, e ingrese los datos de acuerdo al gráfico anterior y teniendo en cuenta la ayuda gráfica que posee la ventana.

| onfiguración del                                                                                                 | puente                                          | h                                                                                                    |          |     |
|----------------------------------------------------------------------------------------------------|-------------------------------------------------|----------------------------------------------------------------------------------------------------|----------|-----|
| Tipo de puente<br>Existe estribo inic<br>Existe estribo fin<br>Longitud de la supero<br>Propiedades de las s     | ial Descri<br>al<br>estructura ( L) 60<br>pilas | pción Bridge 1                                                                                                    | • b<br>N | N N |
| Número de pilas a lo<br>Estación (d)<br>Diámetro<br>Altura (h)<br># pilas (N)<br>YDF<br>Coneción supere.<br>Tipo | largo del puente                                | BENT #3           30         45           2         2           9         14           1         1           0         0           ado         Articulado           Column         Column |          |     |
| Propiedades de las j<br>Numero de juntas en<br>Station (d)<br>Stiffness                                          | iuntas<br>la superestructura                    | 0                                                                                                    |          |     |
|                                                                                                    |                                                 | ок                                                                                                    | Cancel   |     |

Si la caja de verificación de estribo inicial está seleccionada significa que existe estribo inicial, en caso contrario significa que no existe estribo inicial. Este concepto también es válido para el estribo final.

### ACCIONES DEL TECLADO:

- La tecla suprimir (supr) o delete borra todo el contenido de la celda.
- La tecla Back space(¬) o ¬Bk sp borra número por número de derecha a izquierda.

### ACCIONES DEL RATÓN:

Si hace doble click sobre las celdas correspondientes a Coneción superestructura, y tipo, va cambiando con diferentes opciones de configuración del puente.

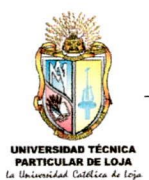

Después de haber hecho click en OK aparece el siguiente mensaje.

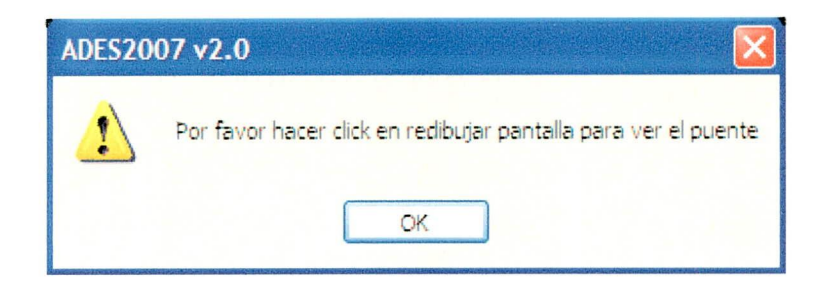

Para redibujar la pantalla puede seguir cualquiera de estos pasos:

a.- Haga click en <sup>Å</sup>

b.- Haga click derecho del ratón en una parte negra del visor y escoja redibujar pantalla.

c.- Haga click en la tecla d.

En la pantalla visor se observa que sale en las esquinas el siguiente tipo de apoyo.

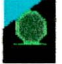

Este apoyo significa que existe un estribo ya sea inicial o final.

4.- Haga click en configuración del puente > Prop. Superes./Subst.

| Prop. superestructura/pi | las      |                        |
|--------------------------|----------|------------------------|
| Superestructura          |          | Estribos               |
| Peso superestructura     | 190      | Estribos son diseñados |
| Altura superestructura   | 1        |                        |
| Inercia Superestructura  | 40       |                        |
| Módulo de elasticidad    | 24800000 |                        |
| ок                       |          | Cancelar               |

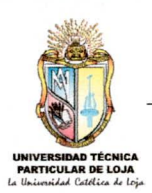

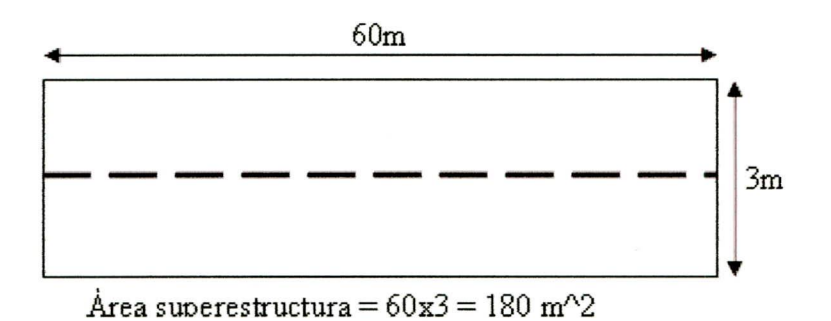

Si están activadas las casillas de verificación de los estribos significa que el programa calculará las propiedades del estribo, en caso contrario el usuario podrá ingresar estas opciones.

5.- Haga click en Acción sísmica > Riesgo sísmico e ingrese sus datos respectivos o deje los que está usando ADES como predefinidos.

6.- Haga click en Acción sísmica > Comportamiento e ingrese sus datos respectivos
 o deje los que está usando ADES como predefinidos.

7.- Haga click en Opciones generales > Amortiguamiento equivalente e ingrese sus datos respectivos o deje los que está usando ADES como predefinidos.

8.- Haga click en Opciones generales > Opciones de diseño. Si la casilla de verificación de definir desplazamientos está activada, el usuario deberá ingresar los desplazamientos que quiera que se produzca en el puente.

9.- Guarde el modelo y, a continuación, haga correr el puente. Para observar las respuestas haga click en in , con lo cual aparecer un archivo .txt con las respuestas deseadas. Estos .txt también los puede encontrar en la ruta donde guardó el modelo.

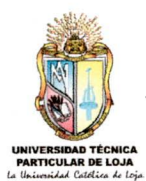

### 7.4 ANÁLISIS NO LINEAL DE HISTORIA EN EL TIEMPO

Un análisis no lineal presenta numerosas dificultades teóricas y prácticas para lo cual se utiliza herramientas especializadas como RUAUMOKO, OPENSEES, DRAIN.

La no-linealidad en el comportamiento de una estructura sometida a acciones sísmicas se debe principalmente al comportamiento inelástico y no lineal de los materiales que la componen, esto se debe a la relación no lineal existente entre tensión y deformación, es decir, las tensiones no son directamente proporcionales a las deformaciones (Ley de Hooke). Algunos materiales se comportan linealmente sólo si las deformaciones son muy pequeñas, pero otros materiales siguen comportamientos completamente diferentes (comportamiento no lineal). Existen diferentes factores causantes del comportamiento no lineal del material, por ejemplo la duración de la carga, la temperatura, impacto, etc.

Una estructura aporticada de concreto armado, son importantes las no linealidades en las relaciones esfuerzo - deformación del concreto, el agrietamiento de este material, el desprendimiento del revestimiento y la degradación en la adherencia del refuerzo. Para estructuras muy esbeltas se podría también considerar no linealidades geométricas, que se debe al efecto de los grandes desplazamientos en la configuración geométrica global de la estructura pudiendo experimentar importantes cambios en la geometría debido a las cargas inducidas , provocando cambios de rigidez que conlleva a una respuesta no lineal de la estructura en forma de rigidización o ablandamiento.

### EJEMPLO DE APLICACIÓN

<u>Nota Importante</u>: Las unidades que están definidas para este módulo de ADES 2007 siempre deberá ser kilonewton (KN) y metros (m). Las pilas son de forma redonda

PASOS A SEGUIR:

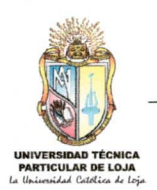

1.- Datos de la estructura.

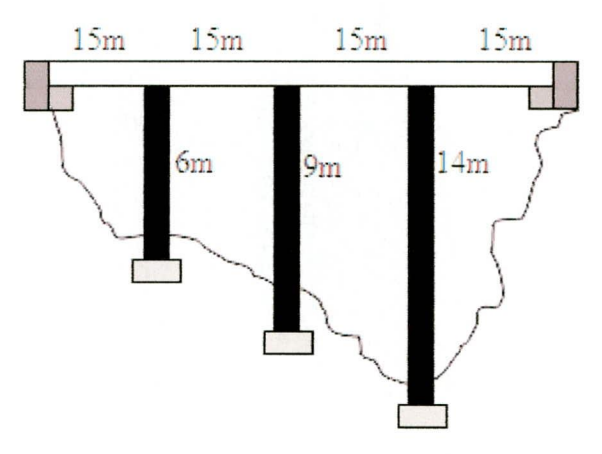

Diámetro de las pilas = 2 metros

2.- Haga click en modelo nuevo, escoja el modelo de puentes y, a continuación, escoja la opción Análisis no lineal de historia en el tiempo. Note que aparece una barra de herramientas flotante. Para Microsoft Excel 2007 haga click en la pestaña complementos y deslicé la ventana de ADES 2007 hacia abajo para poder observarla completamente.

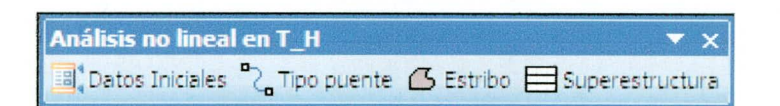

3.- Defina la sección de las pilas que se va a utilizar.

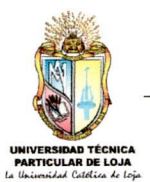

| Nombre- Seccion PILA                                                                                  |                        |          | Mater<br>CO1           | rial<br>VC 🔽                               |
|----------------------------------------------------------------------------------------------------|------------------------|----------|------------------------|--------------------------------------------|
| Propiedaes-Seccion                                                                                    |                        |          |                        |                                            |
| Diam (De) : 2                                                                                         |                        |          | 2                      |                                            |
|                                                                                                    |                        |          | 1                      |                                            |
|                                                                                                    |                        | 3        |                        |                                            |
|                                                                                                    |                        | -        |                        |                                            |
|                                                                                                    |                        | C        |                        |                                            |
| Calcular                                                                                              |                        |          | )                      |                                            |
| Calcular                                                                                              |                        |          |                        |                                            |
| Calcular<br>Rótulas Plásticas                                                                         | A                      | 3.141593 | ASz                    | 1.226609                                   |
| Calcular<br>Rótulas Plásticas<br>NINGUNA 🗨                                                            | A<br>Jxx               | 3.141593 | ASz<br>ASy             | 1.226609                                   |
| Calcular<br>Rótulas Plásticas<br>NINGUNA •<br>Requerimientos                                          | A<br>Jxx<br>Iyy        | 3.141593 | ASz<br>ASy<br>Sz       | 1.226609<br>0.012<br>0.725                 |
| Calcular<br>Rótulas Plásticas<br>NINGUNA<br>Requerimientos<br>Yields Conditions                       | A<br>Jxx<br>Iyy<br>Izz | 3.141593 | ASz<br>ASy<br>Sz<br>Sy | 1.226609<br>0.012<br>0.725<br>Bigidez      |
| Calcular<br>Rótulas Plásticas<br>NINGUNA<br>Requerimientos<br>Yields Conditions<br>Cargas adicionales | A<br>Jxx<br>Iyy<br>Izz | 3.141593 | ASz<br>ASy<br>Sz<br>Sy | 1.226609<br>0.012<br>0.725 <del>3902</del> |

A = área de la sección.

Asz = Rigidez de la columna

Asy = Momento de fluencia

Sz = Inercia agrietada

Se pude obtener esta descripción si se pasa el ratón por las cajas de texto de Asz, Asy, Sz.

4.- Haga click en Datos Iniciales, e ingrese los datos de acuerdo al gráfico anterior y teniendo en cuenta la ayuda gráfica que posee la ventana.

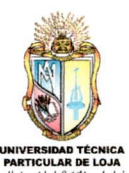

| atos Iniciales                                                                                                    |                                 | relation de servicion des fonctions. |
|----------------------------------------------------------------------------------------------------|---------------------------------|--------------------------------------|
|                                                                                                    |                                 |                                      |
| Tipo de puente  Puente con dos estribos  Puente sin estribos  Puente con estribo inicial  Puente con vanos simplemente apoyados  Puente con vanos simplemente apoyados                                                    | s N                             | N N                                  |
| Propiedades de las pilas<br>Numero de pilas a lo largo del puente 3 Sección : PILA<br>Distancia d 15 30 45<br>Número pilas N 1 1 1<br>Distancia b 0 0 0<br>Altura pila h 6 9 14<br>Angulo entre pila y superest. 90 90 90 | •                               |                                      |
| Propiedades de las juntas<br>Numero de juntas en la superestructura 0<br>Dist. junta similar a (d)                                                                                                    |                                 |                                      |
| .ongitud total del puente, L 60 Ruta RUAUMOK                                                                                                    | KD 3D CHDDBDBridges RUAUMOK03D, | ere                                  |

### ACCIONES DEL TECLADO:

La tecla suprimir (supr) o delete borra todo el contenido de la celda.

La tecla Back space(←) o ←Bk sp borra número por número de derecha a izquierda.

Después de haber hecho click en OK aparece el siguiente mensaje.

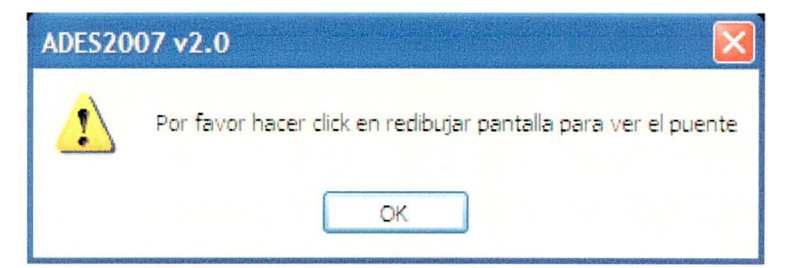

Para redibujar la pantalla puede seguir cualquiera de estos pasos:

a.- Haga click en  $~^{{\textstyle H} { \it I} { \it I}}$ 

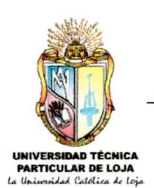

b.- Haga click derecho del ratón en una parte negra del visor y escoja redibujar pantalla.

c.- Haga click en la tecla d.

En la pantalla visor se observa que sale en las esquinas el siguiente tipo de apoyo.

Este apoyo significa que existe un estribo ya sea inicial o final.

5.- Haga click en Tipo de puente y escoja puente recto y puente plano.

6.- Seleccione el apoyo inicial correspondiente al estribo inicial e ingrese sus propiedades, si las propiedades del estribo inicial y final son iguales, seleccione los dos apoyos y a continuación haga click en estribo y llene sus propiedades.

| Estribo Incial/Final               |                        | $\mathbf{\overline{N}}$ |
|------------------------------------|------------------------|-------------------------|
| Rigidez longitudinal inicial/final | 15669.86               |                         |
| Rigidez transversal inicial/final  | 11669.86               |                         |
| Desplazamiento de fluencia longi   | itudinal inicial/final | 0.156                   |
| Desplazamiento de fluencia tran    | versal inicial/final   | 0.048                   |
| ОК                                 |                        | Cancelar                |

7.- Haga click en superestructura y anote sus propiedades

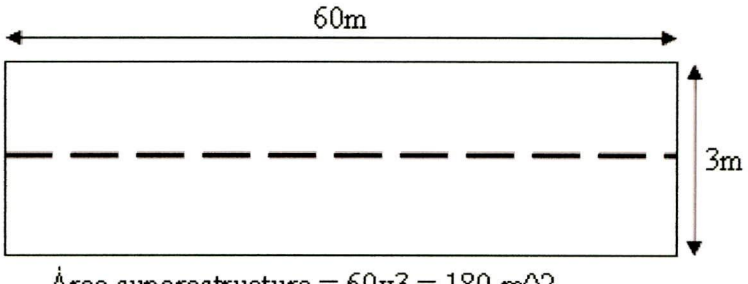

Årea superestructura =  $60x3 = 180 \text{ m}^2$ 

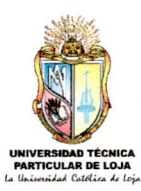

| Propiedades superestruct      | ura 🔀    |
|-------------------------------|----------|
| Área de la superestructura    | 180      |
| Inercia mayor superestructura | 50       |
| Inercia menor superestructura | 10       |
| Constante de torsión          | 14       |
| Número nudos en vanos para ca | lculo 2  |
| ок                            | Cancelar |

8.- Cree un estado de carga llamado "CSISMO" el tipo debe ser "SISMO".

9.- Seleccione el estado de carga "CSISMO" y haga click en el botón modificar carga lateral.

En la ventana que aparece escoja los sismos que deben estar en formatos .txt, al momento que se elije los sismos se calcula la duración y el periodo, el usuario deberá corroborar la validez de los mismos.

| Definir Sismos                       |                                     |  |
|--------------------------------------|-------------------------------------|--|
| Sismo sentido X                      | Sismo sentido Z                     |  |
| Ruta Ci\DDBDBridges\equakes\ceq1.bit | Ruta C:\DDBDBridges\equakes\ceq2.ox |  |
| Periodo 0.02                         | Periodo 0.01                        |  |
| Duración 39.98                       | Duración 37.79                      |  |
| ángulo de excitación 0               |                                     |  |
| Faxtor de escala 1                   |                                     |  |
| ок                                   | Cancelar                            |  |

10.- Para ingresar cargas al puente, estas solo deberá ser repartidas. Escoja el área que se ha creado y, a continuación, en Puente > Asignar Carga\_Á e ingrese 200 KN/m pare el estado "CSISMO".

11.- Guarde el modelo y, a continuación, haga correr el puente. Para observar las respuestas elija el estado de carga deseado ESTADO CMUERTA y haga

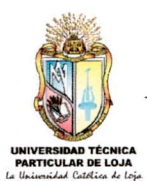

click en 📄 , con lo cual aparece un archivo .txt con las respuestas deseadas. Estos .txt también los puede encontrar en la ruta donde guardó el modelo.

ADES correrá únicamente con los estados de carga que se encuentren con cargas y el tipo debe ser de "SISMO".

#### NOTAS IMPORTANTES

1.- Las rutas tanto de RUAUMOKO 3D como la de los sismos no deben poseer espacios, ejemplo:

RUTA INCORRECTA C:\Documents and Settings\DIEGO SANCHEZ\My Documents\RUAUMOKO3D.exe

RUTA CORRECTA C:\DDBDBridges\RUAUMOKO3D.exe

Esta condición es debido a restricciones de RUAUMOKO 3D y no de ADES 2007.

2.- La extensión de los archivos de sismos debe ser de .txt, en su parte inicial debe haber la palabra "START" y no debe poseer espacios verticales.

Estos archivos deben poseer dos columnas, la una corresponde al periodo y la otro a la duración

| START |              |
|-------|--------------|
| 0     | 0.004958895  |
| 0.01  | 0.005140223  |
| 0.02  | 0.004854064  |
| 0.03  | 0.004245613  |
| 0.04  | 0.003442275  |
| 0.05  | 0.00236771   |
| 0.06  | 0.001059245  |
| 0.07  | -0.000519536 |
|       |              |

3.- En la dirección donde se guarda el modelo se genera un archivo .bat (archivo batch), si el usuario modifica el archivo que lee RUAUMOKO 3D basta con hacer doble click en el archivo .bat y se ejecutará el modelo.

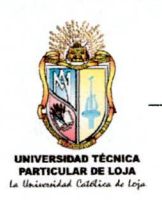

## CAPÍTULO 8: CONCLUSIONES Y

### RECOMENDACIONES

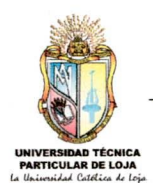

### 8.1 CONCLUSIONES

- ADES 2007 cuenta con una nueva interfaz de usuario mejorada con nuevos comandos que ayudará a un mejor manejo de este software, además de que está enteramente desarrollado en Microsoft Excel ayudado con el lenguaje de programación de Visual Basic, el usuario podrá revisar y entender muy fácilmente su código con la finalidad de seguir mejorando este software.
- ADES 2007 al quedar a código abierto permitirá a los usuarios aprender a utilizar Excel de una forma más avanzada posibilitando a los estudiantes de Ingeniería Civil elaborar sus trabajos de forma rápida y eficaz.
- ADES 2007 permitirá a los estudiantes de ingeniería civil modelar y comprobar estructuras más complejas que las que realiza en clases, ya que este software tiene la capacidad de mostrar resultados paso a paso.
- El software antes mencionado ayudará a los docentes de Ingeniería civil y otras carreras afines como Arquitectura a impartir más y mejores clases en la rama de Estructuras.
- Como ADES 2007 es también un pre-procesador de datos para RUAUMOKO, los estudiantes y docentes tendrán la facilidad de hacer investigaciones en el comportamiento de las estructuras bajo cargas de diferente tipo, analizando las mismas con método complejos como: Análisis dinámico (modal), y análisis dinámico de historia-tiempo (elástico e in-elástico).
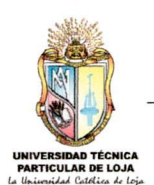

## 8.2 RECOMENDACIONES

- Leer detenidamente toda la información de ADES sobre todo a lo que respecta a las limitaciones y a la configuración en que debe estar Microsoft Excel para un correcto funcionamiento.
- Sería muy interesante que para próximas actualizaciones ADES sea traducido a un lenguaje propio de programación para que pueda ejecutarse más rápidamente. De no ocurrir esto, se recomienda utilizar la versión 2007 de Microsoft Excel, puesto que esta tiene la posibilidad de reducir el tamaño de sus archivos considerablemente. Los módulos de código, formularios y demás objetos que se agreguen se pueden hacer en forma de complementos de Excel esto es, libros de Excel con extensión .XLA, o en librerías de vinculo dinámico (archivos de código con extensión .dll).
- Desde la aparición de ADES se ha convertido en una de las herramientas más utilizadas no solamente en la escuela de Ingeniería Civil sino en Arquitectura y Minas, hasta inclusive en otras universidades, dándole al mismo muy buenos comentarios, razón por la cual este software debe de seguir actualizándose con nuevas opciones de cálculo y nuevas formas estructurales.

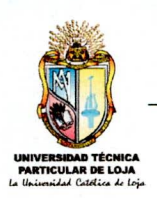

# **CAPÍTULO 9: REFERENCIA**

# **BIBLIOGRAFÍA**

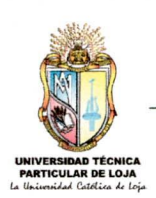

## BIBLIOGRAFÍA

- HIBBLELER R.C. <u>ANÁLISIS Y DISEÑO DE ESTRUCTURAS</u>. Editorial MacGraw-Hill, Tercera edición 1998.
- Ferdinand L. Singer. <u>RESISTENCIA DE MATERIALES.</u> Editorial Harper & Row, segunda edición 1998.
- MCCORMAC Jack C. <u>ANÁLISIS DE ESTRUCTURAS</u>. Editorial MacGraw-Hill, Tercera edición 1998.
- NORMAS COLOMBIANAS DE DISEÑO Y CONSTRUCCIÓN SISMO <u>RESISTENTE (NSR-98)</u>. Decreto 33 de 1998.
- VRIBE ESCAMILLA Jairo. <u>ANÁLISIS DE ESTRUCTURAS</u>, Editorial ECOE Ediciones, Colombia 2000.
- PhD. Fabricio Yépez y MSc Ricardo Peñaherrera. <u>CURSO: "APLICACIÓN</u> <u>DEL CÓDIGO ECUATORIANO DE LA CONSTRUCCIÓN"</u>. Mayo 2002.
- Gere, James M. y Weaver, William Jr. <u>ANÁLISIS DE ESTRUCTURAS</u> <u>RETICULARES.</u> Editorial CECSA.
- > WWW.lawebdelprogramador.com/foros.htm
- > WWW.exceluciones.com/portal/forum.php?c=2
- > WWW.construaprende.com/forum.htm
- > WWW.j-walk.com/ss/excel/index.htm

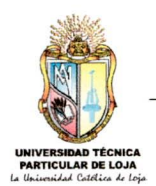

## ÍNDICE

# "ACTUALIZACIÓN DEL SOFTWARE PARA EL ANÁLISIS DE ESTRUCTURAS RETICULARES POR EL MÉTODO DE LOS DESPLAZAMIENTOS Y PRE-PROCESADOR Y PRE-PROCESADOR PARA EL PROGRAMA RUAUMOKO"

## **ESQUEMA DE CONTENIDOS**

## PÁGINA

| GEN   | SENERALIDADES                                            |    |  |
|-------|----------------------------------------------------------|----|--|
|       |                                                          | 2  |  |
| 1.1   |                                                          | 2  |  |
| 1.2   |                                                          | 3  |  |
| 1.3   |                                                          | 4  |  |
| 1.4   | OUÉ ESTO NUEVO EN ADES 2007 V1.02                        | 4  |  |
| 1.5   |                                                          | 5  |  |
| INS   | TALACIÓN Y REQUERIMIENTOS MÍNIMOS                        | 7  |  |
|       |                                                          |    |  |
| REG   | QUERIMIENTOS                                             | 7  |  |
| CON   | CONFIGURACIONES                                          |    |  |
| INS   | IALACION                                                 | 7  |  |
| INTE  | ERFAZ DEL USUARIO                                        | 10 |  |
|       |                                                          |    |  |
| 3.1   | COMANDO ADES2007 EN LA BARRA DE MENÚ DE MICROSOFT EXCEL  | 10 |  |
| 3.2   | HERRAMIENTAS EN LA VENTANA PRINCIPAL                     | 10 |  |
| 3.3   | BARRAS DE MENÚS                                          | 11 |  |
| 3.4   | BARRAS DE HERRAMIENTAS                                   | 11 |  |
| 3.5   | SELECTOR E INDICADOR DE ESTADOS Y COMBINACIONES DE CARGA | 12 |  |
| 3.6   | ENLACE CON EL ARCHIVO DE DATOS                           | 13 |  |
| 3.7   | EVENTOS DEL MOUSE                                        | 13 |  |
| 3.8   | EVENTOS DEL TECLADO                                      | 14 |  |
| MEN   | MENÚS                                                    |    |  |
|       |                                                          |    |  |
| 41    | MENÚARCHIVO                                              | 16 |  |
| 4.1.  | 1 MODELO NUEVO                                           | 16 |  |
| 4.1.2 | 2 ABRIR ESTRUCTURA                                       | 17 |  |
| 4.1.3 | 3 GUARDAR                                                | 17 |  |
| 4.1.4 | 4 GUARDAR COMO                                           | 17 |  |
| 4.1.  | 5 EXPORTAR A RUAUMOKO 2D                                 | 17 |  |
|       |                                                          |    |  |

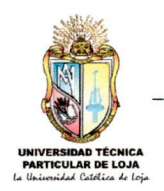

| 4.1.6             | SALIR DE ADES 2007              | 19 |
|-------------------|---------------------------------|----|
| 4.2 M             | IENÚ EDITAR                     | 19 |
| 4.2.1             | ELEMENTO NUDO                   | 19 |
| 4.2.2             | ELEMENTO BARRA                  | 20 |
| 4.2.3             | SELECCIONAR TODO                | 21 |
| 4.2.4             | RESELECCIONAR                   | 21 |
| 4.2.5             | BORRAR SELECCIÓN                | 21 |
| 4.2.6             | ELIMINAR ELEMENTOS              | 21 |
| 4.2.7             | OPCIONES                        | 21 |
| 4.2.8             | ACTUALIZAR ARCHIVO DE DATOS     | 21 |
| 4.3 MI            | ENÚ VISTA                       | 22 |
| 4.3.1             | REDIBUJAR ESTRUCTURA            | 22 |
| 4.3.2             | NÚMERO DE BARRAS                | 22 |
| 4.3.3             | NÚMERO DE NUDOS                 | 22 |
| 4.3.4             | CARGAS EN LAS BARRAS            | 22 |
| 4.3.5             | CARGAS EN LOS NUDOS             | 22 |
| 4.3.6             | ÍNDICES DE RIGIDEZ              | 23 |
| 4.3.7             | FORMATO DE IMPRESIÓN            | 23 |
| 4.3.8             | TABLA PESO/NUDOS                | 23 |
| 4.3.9             | DATOS GEN/RUAUM.                | 23 |
| 4.3.10            | MOSTRAR ÁREAS                   | 23 |
| 4.4 M             | IENÚ DEFINIR                    | 24 |
| 4.4.1             | PROPIEDADES DE MATERIAL         | 24 |
| 4.4.2             | RÓTULAS PLÁSTICAS               | 24 |
| 4.4.3             | CREAR NUDOS                     | 25 |
| 4.4.4             | CREAR BARRAS                    | 25 |
| 4.4.5             | SECCIONES                       | 26 |
| 4.4.6             | ESTADOS DE CARGA                | 28 |
| 4.4.7             | COMBINACIONES DE CARGA          | 28 |
| 4.4.8             | FUNCIÓN ACELEROGRAMAS           | 28 |
| 4.4.9             | ORIGEN DEL PESO                 | 28 |
| 4.4.10            | PESOS CENTROS/MASAS             | 29 |
| 4.5 N             | IENÚ ASIGNAR                    | 30 |
| 4.5.1             | RESTRICCIONES                   | 30 |
| 4.5.2             | Sección/barras                  | 31 |
| 4.5.3             | CARGA DISTRIBUIDA               | 31 |
| 4.5.4             | CARGA PUNTUAL                   | 32 |
| 4.5.5             | CARGA EN NUDOS                  | 32 |
| 4.5.6             | PESO EN NUDOS                   | 33 |
| 4.5.7             | ORIENTACIÓN DE LOS EJES LOCALES | 34 |
| 4.6 MENÚ ANALIZAR |                                 | 34 |
| 4.6.1             | SET OPCIÓN/ANÁLISIS             | 34 |
| 4.6.2             | CHECK DATOS/RUAUMOKO            | 34 |
| 4.6.3             | RUN ADES2007                    | 35 |
| 4.7 M             | ENÚ PUENTE                      | 35 |
| 4.7.1             | ASISTENTE DE PUENTES            | 35 |
| 4.7.2             | DEFINIR CAMIONES                | 36 |

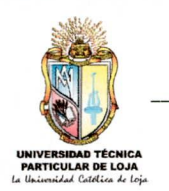

| 4.7.3                                                                            | CREAR ÁREAS                                       | 39            |  |  |
|----------------------------------------------------------------------------------|---------------------------------------------------|---------------|--|--|
| 4.7.4                                                                            | ASIGNAR CARGA A LA AREAS                          | 40            |  |  |
| 4.7.5                                                                            | VER NUMERO DE LAS AREAS                           | 40            |  |  |
| 4.7.0                                                                            | VER CARGA EN LAS AREAS                            | 40            |  |  |
| 4.5                                                                              | MENÚ MOSTRAR                                      | 41            |  |  |
| 4.5.1                                                                            | ARCHIVO DE DATOS                                  | 41            |  |  |
| 4.5.2                                                                            | REACCIONES                                        | 41            |  |  |
| 4.5.3                                                                            | DESPLAZAMIENTOS                                   | 41            |  |  |
| 4.5.4                                                                            | ESFUERZOS EN BARRAS                               | 41            |  |  |
| 4.5.5                                                                            | DIAGRAMAS                                         | 41            |  |  |
| BAR                                                                              | RA DE HERRAMIENTAS                                | 43            |  |  |
|                                                                                  | 그렇다 그 같은 것 같은 것 같은 것 같은 것 같은 것 같은 것 같은 것 같은       |               |  |  |
| DES                                                                              | CRIPCIÓN DE LOS NUEVOS COMANDOS DE ADES 2007 V1.0 | 47            |  |  |
| 611                                                                              |                                                   | 17            |  |  |
| 620                                                                              |                                                   | 47            |  |  |
| 630                                                                              |                                                   |               |  |  |
| 640                                                                              | 6.3 CENERACIÓN DE COMBINACIONES DE CARGA          |               |  |  |
| 6 5 VISUALIZACIÓN DE DIAGRAMAS                                                   |                                                   |               |  |  |
| 6.6 DEFINICIÓN DE SISMOS POR EL CÓDIGO ECUATORIANO DE LA CONSTRUCCIÓN (CEC 2000) |                                                   | 56            |  |  |
|                                                                                  |                                                   |               |  |  |
| EJEI                                                                             | MPLOS DE APLICACIÓN                               | 62            |  |  |
| 7.1                                                                              | CALCULO SÍSMICO ESTÁTICO (CEC 2000)               | 62            |  |  |
| 7.2                                                                              | PUENTE POR EL MÉTODO AASHTO - 92                  | 66            |  |  |
| 7.3                                                                              | DDBD ESTÁTICO                                     | 82            |  |  |
| 7.4                                                                              | ANÁLISIS NO LINEAL DE HISTORIA EN EL TIEMPO       | 87            |  |  |
| 8.1                                                                              | CONCLUSIONES                                      | 95            |  |  |
|                                                                                  |                                                   |               |  |  |
| <u>8.2</u>                                                                       | RECOMENDACIONES                                   | <u>    96</u> |  |  |
| BIBLIOGRAFÍA                                                                     |                                                   |               |  |  |

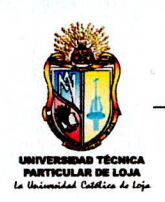

# PAPER

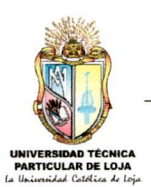

## UNIVERSIDAD TÉCNICA PARTICULAR DE LOJA ESCUELA DE INGENIERÍA CIVIL

## "ACTUALIZACIÓN DEL SOFTWARE PARA EL ANÁLISIS DE ESTRUCTURAS RETICULARES POR EL MÉTODO DE LOS DESPLAZAMIENTOS Y PRE-PROCESADOR PARA EL PROGRAMA RUAUMOKO"

Sánchez Bustamante Diego Patricio (\*) Ing. Humberto Joel Ramírez Romero (\*\*)

### 1. INTRODUCCIÓN

ADES (Análisis de estructuras reticulares por el método de los desplazamientos), es un software para PCs bajo el entorno de Microsoft Excel que corre en el sistema operativo de Microsoft Windows, por lo que el entorno es familiar. La interfaz gráfica intuitiva proporciona barras de herramientas personalizadas, flotantes. Todas las herramientas esenciales están al alcance del usuario para ayudar a modelar su estructura de forma más rápida. Otra característica es el comando de ayuda que sirve de guía para cualquier tema.

ADES permite controlar la totalidad del proceso de modelado de la estructura de forma óptima, gracias al interfaz 3D y 2D que posee.

ADES constituye un instrumento académico importantísimo para docentes, estudiantes de Ingeniería Civil y carreras afines, cuya principal finalidad es la de realizar cálculos complejos y largos de una forma rápida y exacta, que de hacerlos manualmente nos consumiría excesivo tiempo produciendo vacíos de aprendizaje en el estudiante debido al corto tiempo de clases que se imparten.

(\*) Egresado de la Escuela de Ingeniería Civil de la Universidad Técnica Particular de Loja.

- (\*\*) Docente investigador de la Escuela de
- Ingeniería Civil de la Universidad Técnica Particular de Loja.

### 2. CARACTERÍSTICAS

ADES es un Software de análisis estructural en dos y tres dimensiones, preparado con fines académicos y como pre-procesador de datos para el programa RUAUMOKO 2D.

Existen dos versiones de ADES para Windows:

Versión con interfaz gráfica de usuario: ADES 2006 v1.0.

Versión con interfaz gráfica de usuario: ADES 2007 v1.0.

2.1 Cálculo de: Vigas continuas, Armaduras planas, Pórticos planos, Parrillas, Armaduras espaciales, Pórticos espaciales por el método de las rigideces. Con la posibilidad de mostrar resultados paso a paso en un archivo .txt y visualizar las principales respuestas en el modelo de la estructura a analizar.

2.2 Cálculo de combinaciones de carga.

2.3 Cálculo sísmico estático por el método del código ecuatoriano de la construcción (CEC 2000), en los módulos de pórticos planos y pórticos espaciales.

2.4 Cálculo de distorsión y derivas, en los módulos de pórticos planos y pórticos espaciales.

2.5 Generación de diagramas de momento flector y cortante en los módulos de vigas y puentes por el método AASHTO – 92.

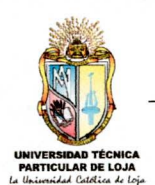

2.6 Cálculo de puentes por los métodos de
AASHTO – 92, DDBD (Método de diseño directo
basado en desplazamientos) estático y Análisis no
lineal de historia en el tiempo.

## 3. REQUERIMIENTOS

ADES 2007 trabaja bajo el entorno de Microsoft Excel, para lo cual se recomienda tener instalado en su computador, las versiones 2000,2003 ó 2007 de este software.

El sistema operativo debe de ser Microsoft Windows 98, ME, NT, 2000, XP, Vista.

El navegador de Internet debe ser Internet Explorer 5.x o superior.

#### 3.1 Configuraciones

- La configuración de la notación decimal del sistema operativo debe ser con punto (.)

- Idioma del sistema operativo español o inglés.

- El nivel de seguridad de macros en Microsoft Excel debe ser nivel medio o bajo.

### 4. METODOLOGÍA

- Se ha recopilado información bibliográfica y de Internet, sobre los temas en lo cual se va ha actualizar el software.
- Se realizó la automatización de los temas investigados, y se acudió a foros de Internet sobre comandos que se puedan utilizar en las mismas.
- Se realizó la comprobación del software con ejemplos resueltos, ya sea de forma manual o con la utilización de otros programas.
- Se efectuó un manual explicando las nuevas mejoras que ha sufrido el software.

 Conclusiones y recomendaciones del provecto.

#### 5. CONCLUSIONES

- ADES 2007 cuenta con una nueva interfaz de usuario mejorada con nuevos comandos que ayudará a un mejor manejo de este software, además de que está enteramente desarrollado en Microsoft Excel ayudado con el lenguaje de programación de Visual Basic, el usuario podrá revisar y entender muy fácilmente su código con la finalidad de seguir mejorando este software.

 - ADES 2007 al quedar a código abierto permitirá a los usuarios aprender a utilizar Excel de una forma más avanzada posibilitando a los estudiantes de Ingeniería Civil elaborar sus trabajos de forma rápida y eficaz.

 ADES 2007 permitirá a los estudiantes de ingeniería civil modelar y comprobar estructuras más complejas que las que realiza en clases, ya que este software tiene la capacidad de mostrar resultados paso a paso.

 El software antes mencionado ayudará a los docentes de Ingeniería civil y otras carreras afines como Arquitectura a impartir más y mejores clases en la rama de Estructuras.

- Como ADES 2007 es también un pre-procesador de datos para RUAUMOKO, los estudiantes y docentes tendrán la facilidad de hacer investigaciones en el comportamiento de las estructuras bajo cargas de diferente tipo. analizando las mismas con método complejos como: Análisis dinámico (modal), y análisis dinámico de historia-tiempo (elástico e in-elástico).

#### 6. RECOMENDACIONES

- Leer detenidamente toda la información de ADES sobre todo a lo que respecta a las limitaciones y a

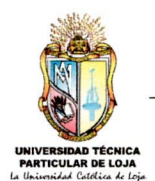

la configuración en que debe estar Microsoft Excel para un correcto funcionamiento.

Sería muy interesante que para próximas actualizaciones ADES sea traducido a un lenguaje propio de programación para que pueda ejecutarse más rápidamente. De no ocurrir esto, se recomienda utilizar la versión 2007 de Microsoft Excel, puesto que esta tiene la posibilidad de reducir tamaño el de sus archivos considerablemente. Los módulos de código, formularios y demás objetos que se agreguen se pueden hacer en forma de complementos de Excel esto es, libros de Excel con extensión .XLA, o en librerías de vinculo dinámico (archivos de código con extensión .dll).

- Desde la aparición de ADES se ha convertido en una de las herramientas más utilizadas no solamente en la escuela de Ingeniería Civil sino en Arquitectura y Minas, hasta inclusive en otras universidades, dándole al mismo muy buenos comentarios, razón por la cual este software debe de seguir actualizándose con nuevas opciones de cálculo y nuevas formas estructurales.

## 7. REFERENCIAS

- HIBBLELER R.C. <u>ANÁLISIS Y DISEÑO</u> <u>DE ESTRUCTURAS</u>. Editorial MacGraw-Hill, Tercera edición 1998.
- Ferdinand L. Singer. <u>RESISTENCIA DE</u> <u>MATERIALES.</u> Editorial Harper & Row, segunda edición 1998.
- MCCORMAC Jack C. <u>ANÁLISIS DE</u> <u>ESTRUCTURAS</u>. Editorial MacGraw-Hill, Tercera edición 1998.
- NORMAS COLOMBIANAS DE DISEÑO Y CONSTRUCCIÓN SISMO RESISTENTE (NSR-98). Decreto 33 de 1998.
- URIBE ESCAMILLA Jairo. <u>ANÁLISIS DE</u> <u>ESTRUCTURAS</u>, Editorial ECOE Ediciones, Colombia 2000.
- PhD. Fabricio Yépez y MSc Ricardo Peñaherrera. <u>CURSO: "APLICACIÓN DEL</u>

CÓDIGO ECUATORIANO DE LA CONSTRUCCIÓN". Mayo 2002.

- Gere, James M. y Weaver, William Jr. <u>ANÁLISIS DE ESTRUCTURAS</u> <u>RETICULARES.</u> Editorial CECSA.
- WWW.lawebdelprogramador.com/foros.ht
- WWW.exceluciones.com/portal/forum.php? c=2
- WWW.construaprende.com/forum.htm
- > WWW.j-walk.com/ss/excel/index.htm